# Help File for eBill: <u>http://cg.nic.in/eBill/</u>

1) Login Page: Please enter the DDOCODE & PASSWORD same as used in ePayroll(GEN).

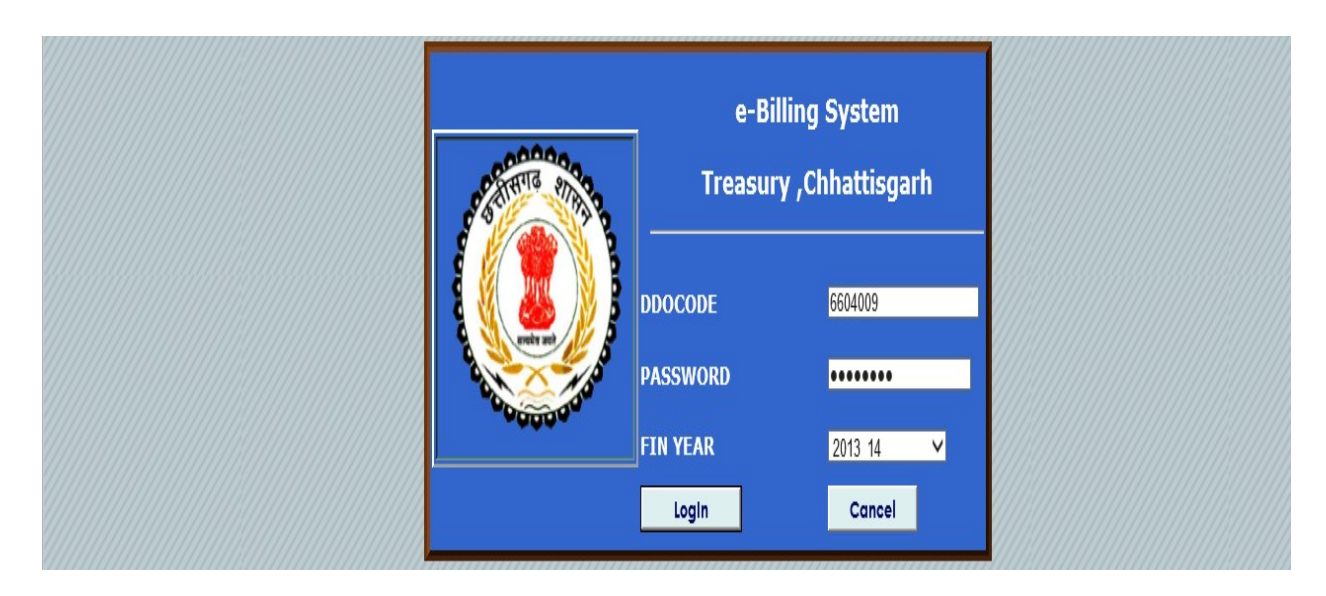

**About "eBill":** Through the eBill software till now we are able to prepare all the bills which comes under the form no 33,34,35,46,24,40,76,47 and all Personal Claim Bills.

## 2) Guideline for using Form no 33, 34, 35:

- In order to prepare bills under these form please use different bill unit for each bill number or bill.
- Bill unit must be unique within the month for DDO.
- All bills within the bill unit must use either SBI account or NON SBI account.
- All the bill within the single bill unit must used single head for DDO in a month.

## 3) Form no 33, 34, and 35:

|                          | ENTRY FORM            | I FOR    | FORM NO.33,34,35 & 46         |                         |  |
|--------------------------|-----------------------|----------|-------------------------------|-------------------------|--|
| DDOCODE                  | 6604009               |          | Financial Year                | 2013_14                 |  |
| DIRECTOR TREASURY        | ACCOUNTS & PENSION    | RAIPU    | R                             |                         |  |
| Month/Year               | 09/2013               |          | Form No                       | 33                      |  |
| Billtype                 | 003-ELECTRICITY OR    | WATER    | BILL ¥                        |                         |  |
| Enter Valid ServiceNumb  | er As TelephoneNumber | in case  | of Telephone Bill,ConsumerNur | nber in ElectricityBill |  |
| Service Number           | 1000085178/51450213-  | 08-60824 | 42                            |                         |  |
| Bill Unit                | 1                     |          | SanctionAmount/BillAmount     | 500                     |  |
| SanctionNo/InvoiceNo     | 45/8790               | _        | SanctionDate/InvoiceDate      | 17-Sep-13               |  |
|                          | Electricity bill      | of Sep   | tember                        |                         |  |
| Deduction/ifanv)         |                       |          | Detail of deduction           |                         |  |
| Deduction(maily)         |                       |          | Detail of deduction           |                         |  |
| Select Heads             | 06-2054-00-095-0000-2 | 274-02-0 | 005-V                         |                         |  |
| Allotments               | 300000.00             |          | Expenditure Excluding Bills   | 91104.00                |  |
| TotalExpendituretillDate | 103292                |          | Available Allotment           |                         |  |
| SelectCorrectAccountTyp  | e ©CurrentAccount OV  | /endorA  | ccount                        |                         |  |
| State                    | CHHATTISGARH          | Y        | District                      | RAIPUR                  |  |
| BankName                 | STATE BANK OF INDI    | A V      | BranchName                    | KUTCHERY V              |  |
| IFSCCode                 | SBIN0003314           |          | MICRCode                      | 492002007               |  |
| BranchAddress            | PB NO. 109 JAIL ROA   | AD, RAI  | PUR, CHATTISGARH, PIN 492     | 001                     |  |
| AccountNo                | 32396093247           |          |                               |                         |  |
| Account Holder Name      | 6604009               |          |                               |                         |  |
|                          |                       | _        |                               |                         |  |

# NOTE:

Please use unique Service number each time you prepare bill. We can prepare bill with any number of **'Service Number'** within the Bill Unit but each Bill Unit must use single bill number.

# 4) Guideline for using Form No 46:

- In form number 46 each bill unit must contain single subject of payment within a month
- DDO can only prepare a bill with unique bill unit within the month.

| DDOCODE                  | 6604009                      | Financial Year               | 2013_14                 |  |
|--------------------------|------------------------------|------------------------------|-------------------------|--|
| DIRECTOR TREASURY A      | CCOUNTS & PENSION RAIP       | UR                           |                         |  |
| Month/Year               | 09/2013                      | Form No                      | 46 🗸                    |  |
| Billtype                 | 001-GRANT IN AIDS BILLS      | V                            |                         |  |
| Enter Valid ServiceNumbe | r As TelephoneNumber in case | of Telephone Bill,ConsumerNu | mber in ElectricityBill |  |
| Subject of Payment(Grant | inAidforPeriod)              |                              | ĥ                       |  |
| Bill Unit                |                              | SanctionAmount/BillAmount    |                         |  |
| SanctionNo/InvoiceNo     |                              | SanctionDate/InvoiceDate     | 17-Sep-13               |  |
| Description of bill      |                              |                              |                         |  |
| Deduction(ifany)         |                              | Detail of deduction          |                         |  |
| Select Heads             | Select                       | <b>v</b>                     |                         |  |
| Allotments               |                              | Expenditure Excluding Bills  |                         |  |
| TotalExpendituretillDate |                              | Available Allotment          |                         |  |
| SelectCorrectAccountType | CurrentAccount OVendor!      | Account                      |                         |  |
| State                    | ¥                            | District                     | ×                       |  |
| BankName                 | ¥                            | BranchName                   | ×                       |  |
| IFSCCode                 |                              | MICRCode                     |                         |  |
| BranchAddress            |                              |                              |                         |  |
| AccountNo                |                              |                              |                         |  |
| Account Holder Name      |                              |                              |                         |  |

5) Guideline for using Form No 40: Only Treasury can prepare the bills for form no 40.

**Types of Bills cover under form no 40 are:** Family Pension Payment, Super Pension Payment, Gratuity Payment and Commutation Payment.

| REGREGIST         ENTRY FORM FOR FORM NO 40         ENTRY FORM FOR FORM NO 40         Login DDO         ENTRY FORM FOR FORM NO 40         Entry FORM FOR FORM NO 40         Entry FORM FOR FORM NO 40         Entry FORM FOR FORM NO 40         Entry FORM FOR FORM NO 40         Entry Form FOR FORM NO 40         Entry Form FOR FORM NO 40         Date of Reiferent D1-Inar-2011         Actual DOD       Edit Of A         DERCTOR TREASURY ACCOMPTAY INCOMENT         Payment Type       40-FAMILY PENSION PAYMENT         Payment Type       40-FAMILY PENSION PAYMENT         Basic       CI340         Colspan="2">Colspan="2">Colspan="2"         Colspan="2">Colspan="2"       Colspan="2"         Colspan="2"       Colspan="2"         Colspan="2"                                                                                                    | oqOut                                   |                                |                      |                             |           |              |
|----------------------------------------------------------------------------------------------------|-----------------------------------------|--------------------------------|----------------------|-----------------------------|-----------|--------------|
| Conjin DDO       6664001         Employee Code       66640090000         Employee Code       6664009         Date of Retirement       13-mar.2011         Actual DDO       6664009         DIRK-CTOR TREASURY ACCOUNTS & PENSION RAPUR       Name         Name       S K Coas         PRAN/COP/ DOP No.       CTA2047 CTAA         200       CTA2047 CTAA         Pay Month Year       697013         Poy Month Year       697013         Poyment Type       40-FAULY PENSION PAYIMENT         Basic       13460         OTE                                                                                                    | Bills Entry Personal Claim              | i Bills ► Reports ► Tr         | reasury Help F       |                             |           |              |
| Login DOD 6604001 Exployee Code 66040000 6604000 Code Code 6604000 Code Code 6604000 Code Code Code Code Code Code Code Code Code                                                                                                    |                                         |                                | ENTRY FORM           | FOR FORM NO 40              |           |              |
| Employer Code       00400/90000       IR/ All Otex I IRI         Date of Retirement       31 mar2011         Actual DDO       6604009         DIRECTOR TREASURY ACCOURTS & PENSION RAIPUR         Name       S K.Das         PRAM/CEP/DPF No.       CTAA2047 CTAA         Section Name       Treasury and Accts Adma         Pay Month Year       00213         Pay Month Year       00213         Pay Month Year       00213         Pay Month Year       00213         Pay Month Year       00213         Pay Month Year       00213         Pay Month Year       00213         Pay Month Year       00213         Pay Month Year       00213         Pay Month Year       00213         Pay Month Year       00203         Pay Month Year       00203         Pay Month Year       00200         Sanctioning Authority Name       602071-01-101-0000-2413-12-001-V         PFON Do.       0         Sanction Order No.       Sancton Order Date       17.5ep-13         From Pasion Date       17.5ep-13       PENSION PAYMENT-Details         Gross Amount       0       FAMILY PENSION PAYMENT-Allowance Details         FAMILY PENSION PAYMENT-Allo                                                                                                    | Login DDO<br>Familiano Codo             | 6604001                        | la/khi daaki         | nld                         |           |              |
| Date of neutrement       Differ COR         Actual DDO       660409         DIRECTOR TREASURY ACCOUNTS & PENSION RAIPUR         Name       S K Das         PAM/GFP/DPF No.       CTAA2047 CTAA         Section Name       Treasury and Accts Adma         Pay Month Year       b9:2013         Pay Month Year       b9:2013         Pay Month Year       b9:2013         Pay Month Year       b9:2013         Pay Month Year       b9:2013         Pay Month Year       b9:2013         Pay Month Year       b9:2013         Pay Month Year       b9:2013         Pay Month Year       b9:2013         Pay Month Year       b9:2013         Pay Month Year       b9:2013         Pay Month Year       b9:2013         Pay Month Year       b9:2014         Pay Month Year       b9:2014         Pay Month Year       b9:2014         Pay Month Year       b9:2014         Sanctioning Authority Name       6:9:0:0:112:0:0:0         Sanction Order No.       Sanction Order No.         FAMILY PENSION PAYMENT - Details       FAMILY PENSION PAYMENT - Details         Gross Amount       0       FAMILY PENSION PAYMENT - Allowance Details                                                                                                    | Employee Code                           | 66040090006                    | iq/knj aqekj         | nki                         |           |              |
| Processor       Display State         PRACTOR TREASURY ACCOUNTS & PENSION RATPUR         Name       S.K.Das         PRAM/GPF/DPF No.       CTA2047 (CFA         Pay Month Year       69/2013         Payment Type       40-FAMILY PENSION PAYMENT         Basic       13460         OTE       Name         Provident Type       40-FAMILY PENSION PAYMENT         Basic       13460         OSCOPTION       OF Carde Pay         Built Init       FFP         Heads       06-2071-01-101-0000-2413-12-001-V         PPONO.       0         PONO.       0         PONO.       0         PONO.       0         PONO.       0         PONO.       0         Sanction order No.       Sangfon Order Date       17-Sep-13         From Pension Date       17-Sep-13       FAMILY PENSION AVMENT Details         Cross Amount       0       FAMILY PENSION PAYMENT - Allowance       0         FAMILY PENSION PAYMENT - Allowance       0       Special Pay       0         Permerks (If Any)       FAMILY PENSION PAYMENT- Details       FAMILY PENSION PAYMENT- Details         Cross Amount       0       Special Pay       0                                                                                                    | Actual DDO                              | 51-mar-2011                    |                      |                             |           |              |
| Name       Sk.Das         PRAM/CPF/OPF No.       CTAA2047 CTAA       2047         Section Name       Treasury and Accts Adm       Designation Name       DIRECTOR         Pay Month Year       09/2013       P       P         Payment Type       40 - FAMILY PENSION PAYMENT       P         Basic       13460       Grade Pay       200         NOTE       Caper Rear & aft dat 4 and tat 4 and tat 2 dat after 4 and tat 2 dat after 4 and tat 2 dat 2 dat                                                                                                    | DIRECTOR TREASURY ACC                   | COUNTS & PENSION RA            | AIPUR                |                             |           |              |
| PRAN/GPF/OPF No.       CTAA2047       2047         Section Name       Treasury and Accts Admn       Designation Name       DIRECTOR         Pay Month Year       09/2013       Payment Type       40-FAMILY PENSION PAYMENT       >         Basic       13460       Grade Pay       260       >         NOTE       Carde Ray # Aftes 4 afte 4 aft 4 a 4 a a a few after a find a face fill       >       >         Bill Unit       FFP        >       >         Note       Carde Ray # Aftes 4 afte 4 after 4 after 4 afte                                                                                                    | Name                                    | S.K.Das                        |                      |                             |           |              |
| Section Name Treasury and Accts Admn Designation Name DIRECTOR Pay Month Year D0/2013 Payment Type 40-FAMILY PENSION PAYMENT  Basic 13460 Grade Pay 200 NOTE                                                                                                    | PRAN/GPF/DPF No.                        | CTAA2047 CTAA                  | 2047                 |                             |           |              |
| Pay Month Year 09/2013   Payment Type 40+FAMILY PENSION PAYMENT   Basic 13460   Grade Pay 280   NOTE                                                                                                    | Section Name                            | Treasury and Accts Ad          | lmn                  | Designation Name            | DIRECTOR  |              |
| Payment Type       40-FAMILY PENSION PAYMENT         Basic       13460       Grade Pay       300         NOTE       Barn Ren # after. # after. # after after afte                                                                                                    | Pay Month Year                          | 09/2013                        |                      |                             |           |              |
| Basic 13460 Grade Pay 280<br>NOTE Constrained at Afree. 4 stree 4g on Afree stree and the first first at fight a fight a fig   | Payment Type                            | 40-FAMILY PENSION              | PAYMENT              | ~                           |           |              |
| NOTE       Byrr fax # difes # sifes e.ft siz sim units fare# might size# might size#         Bill Unit       FFP         Heads       06-2071-01-101-000-2413-12-001-V         PONO.       0         Sanctioning Authority Name       6****** DIRECTOR TREASURY ACCOUNTS & PENSION ALFUR         Sanction Order No.       17-Sep-13         Sanction Order No.       Sanction Order Date         From Pension Date       17-Sep-13         From Pension Date       17-Sep-13         From Pension Date       17-Sep-13         From Pension Date       17-Sep-13         FAMILY PENSION PAYMENT of Advance(If Any)       Image: Sanchar Science         PearnessPay       0         Special Pay       0         BearnessPay       0         Special Pay       0         FAMILY PENSION PAYMENT-Deduction Details         CPF/CPS contribution       0         Professional Tax       House Reat         Other Deduction Details       0         CPF/CPS contribution       0         Professional Tax       House Reat         Other Deduction Details       0         Other Deduction Details       0         Other Deduction Details       0         Other Deduction Details                                                                                                    | Basic                                   | 13460                          |                      | Grade Pay                   | 280       |              |
| Bill Unit FFP   Heads 06-2071-01-101-0000-2413-12-001-V   PPONO. 0   Sanctioning Authority Name   & DOCODE   Sanction Order No.   Sanction Order No.   Sanction Order No.   Sanction Order No.   From Pension Date   17.Sep-13   From Pension Date   17.Sep-13   From Pension Date   17.Sep-13   From Pension Date   17.Sep-13   From Pension Date   17.Sep-13   From Pension Date   17.Sep-13   From Pension Date   17.Sep-13   From Pension Date   17.Sep-13   FAMILY PENSION / AYMENT-Details   Cross Amount   0   FAMILY PENSION PAYMENT of Advance(If Any)   Net Amount   0   PearnessPay   0   PearnessPay   0   Perf(PS contribution   0   FAMILY PENSION PAYMENT-Allowance   0   Other Allowance   0   Other Allowance   0   Other Allowance   0   Other Deduction Details   C   Professional Tax   0   FAMILY PENSION PAYMENT-Pension Details   C   Other Deduction Petails   C   Other Deduction Details   C   Other Deduction Details   C   Other Deduction Details   C   <                                                                                                    | NOTE                                    | पेंशन बिल में बेसिक-पे औ       | र बेड-पे कुल बेसिक औ | र बेड होना चाहिए जितने महीन | ो क बिलहै |              |
| Heads 06-2071-01-101-0000-2413-12-001-V   PPONO. 0   PPONO. 0   Sanctioning Authority Name   6*******   Sanction Order No.   Sanction Order No.   From Pension Date   17-Sep-13   T/Pension Date   17-Sep-13   FAMILY PENSION AVMENT-Details   Gross Amount   0   FAMILY PENSION VAYMENT-Details   Gross Amount   0   FAMILY PENSION PAYMENT of Advance(If Any)   Net Amount   0   FAMILY PENSION PAYMENT-Allowance Details   DearnessPay   0   Dearness Allowance   0   Professional Tax   0   Other Allowance   0   Other Deduction   0   Other Deduction   0   Other Deduction   0   Other Pension Details   CPF/CPS contribution   0   Other Deduction   0   Other Deduction   0   Other Deduction   0   Other Deduction   0   Other Deduction   0   Other Deduction   0   Other Deduction   0   Other Deduction   0   0   0   0   0   0   0   0   0   0   0   0 <td< td=""><td>Bill Unit</td><td>FFP</td><td></td><td>/</td><td><u> </u></td><td></td></td<>                                                                                                    | Bill Unit                               | FFP                            |                      | /                           | <u> </u>  |              |
| PPONO.       0       PPO Date.       17.Sep-13       17.Sep-13         Sanctioning Authority Name       699999-DIRECTOR TREASURY ACCOUNTS & PENSION AIPUR       17.Sep-13       17.Sep-13                                                                                                    | Heads                                   | 06-2071-01-101-0000-           | -2413-12-001-V       | × /                         |           |              |
| Sanctioning Authority Name Concernence Concernence Con | PPONO.                                  | 0                              |                      | PPO Date.                   | 17-Sep-13 |              |
| Sanction Order No. Sanction Order Date 17-Sep-13 From Pension Date 17-Sep-13 From Pension Payment of Pension Payment of Pension Payment of Pension Payment of Payment of Payment Payment Payme | Sanctioning Authority Name<br>& DDOCODE | 6604009-DIRECTOR               | TREASURY ACCOUN      | TS & PENSION CAIPUR         | 0         |              |
| From Pension Date       17-Sep-13       TyPension Date       17-Sep-13         FAMILY PENSION/AYMENT-Details       0       FAMILY PENSION/AYMENT-Details         Gross Amount       0       0         FAMILY PENSION PAYMENT ofAdvance(If Any)       0       Net Amount         0       0       0         Remarks (If Any)       0       0         FAM.LY PENSION PAYMENT-Allowance Details       0         DearnessPay       0       Dearness Allowance         0       0       0         Special Pay       0       HR Allowance         0       0       Other Allowance         0       0       0         FAMILY PENSION PAYMENT-Deduction Details       0         GPF/CPS contribution       0       Incometax         0       0       Other Deduction Details         GPF/CPS contribution       0       Other Deduction Details         Sore       Clear       Details         Contribution       0       Other Details         Contribution       0       Other Details         Sore       Clear       Delete       ECS_Entry                                                                                                    | Sanction Order No.                      |                                |                      | Sanction Order Date         | 17-Sep-13 |              |
| FAMILY PENSION AYMENT-Details         Cross Amount       0         FAMILY PENSION PAYMENT of Advance (If Any)       0         Net Amount       0         FAMILY PENSION PAYMENT of Advance (If Any)       0         Remarks (If Any)       FAM/AY PENSION PAYMENT-Allowance Details         DearnessPay       0       Dearness Allowance       0         Special Pay       0       HR Allowance       0       O         Other Allowance       0       O       O       O         FAMILY PENSION PAYMENT-Deduction Details       E       O       O         FAMILY PENSION PAYMENT-Deduction Details       E       O       O         FAMILY PENSION PAYMENT-Deduction Details       E       O       O         FAMILY PENSION PAYMENT-Deduction Details       E       O       O         FAMILY PENSION PAYMENT-Deduction Details       E       O       O         FAMILY PENSION PAYMENT-Deduction Details       E       E       E         FAMILY PENSION PAYMENT-Deduction Details       E       E       E         FAMILY PENSION PAYMENT-Pension Details       E       E       E         FAMILY PENSION PAYMENT -Deduction Details       E       E       E         FAMILY PENSION PAYMENT -Dedu                                                                                                    | From Pension Date                       | 17-Sep-13                      |                      | To Pension Date             | 17-Sep-13 |              |
| Gröss Amount       0         FAMILY PENSION PAYMENT of Advance(iff Any)       0         Net Amount       0         Remarks (If Any)       0         FAMULY PENSION PAYMENT-Allowance Details       0         DearnessPay       0       0         Special Pay       0       0         Other Allowance       0       0         Other Allowance       0       0         Other Allowance       0       0         Other Allowance Details       -         FAMILY PENSION PAYMENT-Deduction Details       -         FAMILY PENSION PAYMENT-Deduction Details       -         FAMILY PENSION PAYMENT-Deduction Details       -         Professional Tax       0       -         Other Deduction       0       -         Other Deduction       0       -         Other Deduction       0       -         Other Deduction       0       -         Other Deduction       0       -         Other Deduction       0       -         Other Deduction       0       -         Other Deduction       0       -         Other Deduction       0       -         Other Deduction Details                                                                                                    |                                         |                                | FAMILY PENSIO        | ON AYMENT-Details           |           |              |
| FAMILY PENSION PAYMENT of Advance(If Any)         Net Amount         0         FAMVLY PENSION PAYMENT-Allowance Details         Dearness Pay         0         Bearness Pay         0         HR Allowance         0         HR Allowance         0         HR Allowance         0         HR Allowance         0         HR Allowance         0         HR Allowance         0         Her Allowance         0         Her Allowance         0         Her Allowance         0         Her Allowance         0         Her Allowance         0         Her Allowance         0         FAMILY PENSION PAYMENT-Deduction Details         CPF/CPS contribution         0         Tax         0         Other Deduction         0         Other Deduction Details         EAMILY PENSION PAYMENT-Pension Details         NOTE Employee Net Person Payment of 0 Rupees are distributed .         Unified MP 0       CG 0 <td>Gross Amount</td> <td>0</td> <td></td> <td>/</td> <td></td> <td></td>                                                                                                    | Gross Amount                            | 0                              |                      | /                           |           |              |
| Net Amount       0         Remarks (If Any) <ul> <li>FAM'LY PENSION PAYMENT-Allowance Details</li> <li>Dearness Pay</li> <li>0</li> <li>Dearness Allowance</li> <li>0</li> <li>Special Pay</li> <li>0</li> <li>HR Allowance</li> <li>0</li> <li>Other Allowance</li> <li>0</li> <li>Other Allowance</li> <li>0</li> <li>Other Allowance</li> <li>0</li> <li>Other Allowance</li> <li>0</li> <li>Other Allowance</li> <li>0</li> <li>Other Allowance</li> <li>0</li> <li>Other Allowance</li> <li>0</li> <li>Other Allowance</li> <li>0</li> <li>Other Allowance</li> <li>0</li> <li>Other Allowance</li> <li>0</li> <li>Other Allowance</li> <li>0</li> <li>Other Allowance</li> <li>0</li> <li>Other Deduction Details</li> <li>FAMILY PENSION PAYMENT-Dension Details</li> <li>FAMILY PENSION PAYMENT-Pension Details</li> <li>Other Deduction</li> <li>Other Deduction Details</li> <li>FAMILY PENSION PAYMENT-Pension Details</li> </ul> NOTE Employee Net Postion Payment of 0 Rupees are distributed .         Unified MP ()       MP ()         Save       Clear         Delete       ECS_Entry                                                                                                    | FAMILY PENSION PAYMEN                   | NT ofAdvance(If Any)           | /                    |                             |           |              |
| Remarks (If Any)         FAM/LY PENSION PAYMENT-Allowance Details         Dearness Allowance         0       Dearness Allowance       0         Special Pay       0       HR Allowance       0         Other Allowance       0       Other Allowance       0         Other Allowance       0       Other Allowance       0         FAMILY PENSION PAYMENT-Deduction Details       C       C         FAMILY PENSION PAYMENT-Deduction Details       0       C         Professional Tax       0       Incometax       0         Other Deduction       0       Other Deduction Details       C         FAMILY PENSION PAYMENT-Pension Details       C       C       C         NOTE Employee Net Persion Payment of 0 Rupees are distributed .       Unified MP 0       CG 0       CG 0         Save       Clear       Delete       ECS_Entry       ECS_Entry                                                                                                    | Net Amount                              | 0                              |                      |                             |           |              |
| Remarks (If Any)         FAM/LY PENSION PAYMENT-Allowance Details         DearnessPay       0         DearnessPay       0         Special Pay       0         Other Allowance       0         Other Allowance       0         Other Allowance       0         Other Allowance       0         Other Allowance       0         Other Allowance       0         Other Allowance       0         Other Allowance       0         Other Allowance       0         Other Allowance       0         Other Allowance       0         Other Allowance       0         Other Allowance       0         Other Deduction Details       0         Other Deduction Details       0         Other Deduction Details       0         NOTE Employee Net Persion Payment of 0 Rupees are distributed .       0         Unified MP 0       MP 0       CG 0                                                                                                    |                                         |                                |                      |                             |           |              |
| FAMILY PENSION PAYMENT-Allowance Details         Dearness Pay       0       Dearness Allowance       0         Special Pay       0       HR Allowance       0         Other Allowance       0       Other Allowance Details       -         Other Allowance       0       Other Allowance Details       -         FAMILY PENSION PAYMENT-Deduction Details       -       -       -         GPF/CPS contribution       0       Incometax       0       -         Professional Tax       0       Other Deduction Details       -       -         Other Deduction       0       Other Deduction Details       -       -         Sorter       FAMILY PENSION PAYMENT-Pension Details       -       -       -         Volfer_memployee Net Persion Payment of 0 Rupees are distributed .       -       -       -       -         Unified MP 0       MP 0       CG 0       -       -       -       -       -                                                                                                    | Remarks (If Any)                        | -                              |                      |                             |           | $\widehat{}$ |
| Dearness Allowance     0       Special Pay     0       HR Allowance     0       Other Allowance Details     -       FAMILY PENSION PAYMENT-Deduction Details       CPF/CPS contribution     0       Incometax     0       Professional Tax     0       Other Deduction     0       Other Deduction Details       FAMILY PENSION PAYMENT-Pension Details       NOTE                                                                                                    |                                         | FAM                            | LY PENSION PA        | AYMENT-Allowance De         | tails     |              |
| Special Pay     IHK Allowance     0       Other Allowance     0     Other Allowance Details       FAMILY PENSION PAYMENT-Deduction Details       GPF/CPS contribution     0       Incometax     0       Professional Tax     0       Other Deduction Details     -       FAMILY PENSION PAYMENT-Deduction Details       Other Deduction     0       Other Deduction Details       FAMILY PENSION PAYMENT-Pension Details       NOTE Employee Net Persion Payment of 0 Rupees are distributed .       Unified MP 0     MP 0       Save     Clear       Delete     ECS_Entry                                                                                                    | DearnessPay                             |                                | Dea                  | rness Allowance             | 0         |              |
| FAMILY PENSION PAYMENT-Deduction Details       GPF/CPS contribution     0       Incometax     0       Professional Tax     0       Other Deduction Details     0       FAMILY PENSION PAYMENT-Deduction Details     0       Other Deduction     0       Other Deduction Details     -       FAMILY PENSION PAYMENT-Pension Details       NOTE Employee Net Persion Payment of 0 Rupees are distributed .       Unified MP 0     MP 0       Save     Clear       Delete     ECS_Entry                                                                                                    | Special Pay                             |                                | HR                   | Allowance                   |           |              |
| FAMILY PENSION PAYMENT-Deduction Details         GPF/CPS contribution         0       Incometax       0         Professional Tax       0       0         Other Deduction       0       Other Deduction Details       0         FAMILY PENSION PAYMENT-Pension Details         FAMILY PENSION PAYMENT-Pension Details         NOTE Employee Net Persion Payment of 0 Rupees are distributed .         Unified MP 0       CC 0         Save       Clear       Delete       ECS_Entry                                                                                                    | Other Anowance                          |                                | Oth                  | er Anowance Details         | <u>  </u> |              |
| CVP7 (-PS contribution     U     Incometax     U       Professional Tax     House Rent     U       Other Deduction     0     Other Deduction Details       FAMILY PENSION PAYMENT-Pension Details       NOTE Employee Net Persion Payment of 0 Rupees are distributed .       Unified MP 0     MP 0       Save     Clear       Delete     ECS_Entry                                                                                                    | ODT/ODG IIII                            | FAM                            | ILY PENSION PA       | AYMENT-Deduction De         | tails     |              |
| rrows Nonar Lak prouse Kent 0<br>Other Deduction 0 Other Deduction Details FAMILY PENSION PAYMENT-Pension Details<br>NOTE Employee Net Persion Payment of 0 Rupees are distributed .<br>Unified MP 0 CC 0 CC 0 CC 0                                                                                                    | GPT/CPS contribution                    |                                | In                   | cometax                     | 0         |              |
| FAMILY PENSION PAYMENT-Pension Details       NOTE Employee Net Persion Payment of 0 Rupees are distributed .       Unified MP 0     MP 0       Save     Clear     Delete     ECS_Entry                                                                                                    | Other Deduction                         |                                | н                    | ther Deduction Details      | U         |              |
| FAMILY PENSION PAYMENT-Pension Details       NOTE Employee Net Persion Payment of 0 Rupees are distributed .       Unified MP 0       CCG 0       Save       Clear       Delete       ECS_Entry                                                                                                    | other Deduction                         |                                | U                    | their Deduction Details     | -         |              |
| NOTE Employee Net Persion Payment of 0 Rupees are distributed .       Unified MP 0       Save       Clear       Delete       ECS_Entry                                                                                                    | /                                       | FAM                            | IILY PENSION I       | PAYMENT-Pension Deta        | nils      |              |
| Unified MP 0     CC 0       Save     Clear       Delete     ECS_Entry                                                                                                    | NOTE Employee Net Persio                | n Payment of <b>0</b> Rupees a | re distributed .     |                             |           |              |
| Save Clear Delete ECS_Entry                                                                                                    | Unified MP 0                            |                                | MP 0                 |                             | CC 0      |              |
|                                                                                                    |                                         |                                | Save Clear           | Delete ECS_Entry            |           |              |

#### NOTE:

Users are able to insert Basic & Grade pay according to their Calculations.

User can also put Gross Amount according to their selves.

6) Guideline for using Form No 24: DDO can prepare the bills for form no 24.

**Types of Bills cover under form no 24 are:** Anticipatory Pension, Anticipatory Gratuity, and Leave Encashment.

| Login DOO Societion Societies Societies Societ                                                                                                    | Login DOO 6604009<br>Euployse Code 66040090006 Iq//khj dqekj nkl<br>Date of Retirement 31:mar.2011<br>Actual DOO 6604009<br>DIRECTOR TREASURY ACCOUNTS & PENSION RAIPUR<br>Name S.K.Das<br>PAN/OF/DOF No. CTAA.2047 CTAA 2047<br>Section Name Tessury and Acch Adm Pesignation Name DIRECTOR<br>Pay Month Year 007013<br>Pay Month Year 007013<br>Pay 007013<br>Pay 007013                                                                                                    | Login DOO 6604009 Login DOO 6604009 Employee Code 660400900 Date of Retirement 11-mar.2011 Actual DOO 6604009 DIRECTOR TREASURY ACCOUNTS & PENSION RAUPUR Name PRAM/GP/DOF No. C TCHA2047 CTAA 2047 Section Name Fressay and Acts Admn Person Name Pay Month Year Payment Type 24-ANTICH7ORY PENSION ALTCHA2047 CTAA PATHCH7ORY PENSION Ame Prove the state of the state of the s | Login DOD Login DOD Login DO Login DO Log |                                         |                       | ENTRY FOR         | M FOR FO       | DRM NO 24 & 76            |           |        |        |       |
|----------------------------------------------------------------------------------------------------|----------------------------------------------------------------------------------------------------|----------------------------------------------------------------------------------------------------|----------------------------------------------------------------------------------------------------|-----------------------------------------|-----------------------|-------------------|----------------|---------------------------|-----------|--------|--------|-------|
| Employee Code 66040090006 10/Akij dqekj nkl Date Of Retirement 31-mar-2011 Actual DDO DIRECTOR TREASURY ACCOUNTS & PENSION RAIPUR Name S. KOas PRAM/OP/DPF No. CTAA2047 CTAA 2047 Section Name Tressury and Acchs Adm Pesigaation Name DIRECTOR PAY Month Year 96-2013 Payment Type 24-ANTICIPATORY PENSION  Pasic 11360 Pasic 11360 Pasic 11360 Pasic 11360 Pasic 211360 Pasic 2                                                                                                    | Employee Code 6604009006 lq/khj dqekj nkl Date of Retirement 31-mar/2011 Actual DOO 6604009 DIRECTOR TREASURY ACCOUNTS & PENSION RAIPUR Name Sk.Das PRAM/OF/DPF No. CTAA3047 CTAA 2047 Section Name Teasury and Acta Adm Pesignation Name DIRECTOR Pay Month Year 00/2013 P Payment Type 24-ANTIC/PATORY PENSION  ACTUAL Part of a dr dr dr dr dr dr dr dr dr dr dr dr dr                                                                                                    | Employee Code 66040090006 16//Khj dqekj nkl Date Of Retirement 33-mar2011 Actual DD0 RECTOR TREASURY ACCOUNTS & PENSION RAIPUR Name 5 & KDass PANA(DP/DPF No. CTAA2047 CTAA 2047 Section Name To seavy and Acta Adam Peignation Name 0RECTOR Payment Type 24-ANTIC/PATORY PENSION  Potter. Return type 24-ANTIC/PATORY PENSION  POTE Return type 24-ANTIC/PATORY PENSION  POTE Return type 24-ANTIC/PATORY PENSION POTE Parts Payment Payment Pa       | Employee Code 660.40050005 14/.khj dgekj nkl Date of Betiment 31-mar.2013 Actual DOO 6604009 DRECTOR TREASURY ACOUNTS & PENSION PARPUR Name SK.Com PRANJOP/DP No. CIAA2047 CIAA PRANJOP/DP No. CIAA2047 CIAA PRANJOP/DP No. CIAA2047 CIAA Pause and the set of the set of the set o | ogin DDO                                | 6604009               |                   |                |                           |           |        |        |       |
| Date of Retirement 31 mar. 2011   Actual DD 0604009   DIRECTOR TREASURY ACCOUNTS & PENSION NAIPUR   Name SK 2015   PAN/GPF/DPF No. CTAA2047 CTAA   2047 Section Name   Treasury and Accts Adma Delignation Name   Pay Month Year 06/2013   Payment Type 24.AANICPATORY PENSION   Saski 1440   NOTE Hitse 4 at die 4 ge af the 4 dim wire facet applies at the 4 dim wire facet applies at the 4 d                                                                                                    | Date of Retirement 31-mar-2011 Actual DOD 6004009 DIRECTOR TREASURY ACCOUNTS & PENSION RAIPUR Name PRAM/GPF/DPF No. CTAA2047 CTAA 2047 Section Name Teasury and Accts Adm Peignation Name DIRECTOR Pay Month Year 002013 Pay Month Year 002013 Pay Month Year Pay Month Year 002013 Pay Month Year 002013 Pay Pay Month Year 002013 Pay Pay Month Year 002013 Pay Pay Month Year 002013 Pay Pay Month Year 002013 Pay Pay Month Year 002013 Pay Pay Month Year 002013 Pay Pay Pay Pay Pay Pay Pay Pay Pay Pay                                                                                                    | Date of Retirement 31-mar.2011   Actual DDO 6064009   DIRECTOR TREASURY ACCOUNTS & PENSION RAIPUR   Banne CFAA2047 CTAA   Payment Type 24-ANICIPATORY PENSION   Payment Type 24-ANICIPATORY PENSION   Payment Type 24-ANICIPATORY PENSION   Paste 1460   DTEL After dark at a tage after tagent and tagent and tagent                                                                                                    | Date of Retirement Difference Difference Dif | Employee Code                           | 66040090006           | lq/khj (          | lqekj nkl      |                           |           |        |        |       |
| Actual DOO 0660009 DIRECTOR TREASURY ACCOUNTS & PEXSION RAIPUR Name KADWA GPF/DPF No. CTAA 2047 CTAA 2047 Section Name Tressury and Accts Adma Designation Name DIRECTOR Pay Month Year 80/2013 Payment Type 2/4-NTICIPATORY PENSION  Actual Accts Adma Designation Name DIRECTOR Sanction Order No. 13460 Hota: 13460 Hota: 1                                                                                                    | Actual DOD 6604009 PERCITOR TREASURY ACCURST & PENSION RATURE Name SKDass PAN/GPF/DF No. CTAA2047 CTAA 2047 Section Name Ireasury and Accts Adm Pesignation Name DIRECTOR REASURY account of the section of the section Name Ireasury and Accts Adm Pesignation Name Ireasury and Accts Adm Pesignation Name Ireasury and Accts Adm Pesignation Name Ireasury and Accts Adm Pesignation Name Ireasury and Accts Adm Pesignation Name Ireasury and Accts Adm Pesignation Name Ireasury and Accts Adm Pesignation Name Ireasury and Accts Adm Pesignation Name Ireasury and Accts Adm Pesignation Name Ireasury and Accts Adm Period Internation Internation Internation Internation Internation Internation Part Month Year Period Internation Internation Internation Internation Internation Period Internation Internation Internation Internation Period Internation Internation Internation Internation Internation Period Internation Internation Internation Internation Period Internation Internation Internation Internation Period Internation Internation Internation Period Internation Internation Internation Internation Internation Period Internation Internation Internation Internation Period Internation Internation                                                                                                    | Actual DOO 0000000000000000000000000000000000                                                                                                    | Actual DOO 6604099 DERCTOR TREASURY ACCOUNTS & PENSION ARUVE. Name S K Dass PRAN/GPF/DPF No. CTAA0407 CTAA 2047 Section Nome Treasury and Accts Admn Designation Name DERECTOR Pay Month Year 992013 Payment Type 24-ANTICPATORY PENSION  Basic 13460 Contact and the start start st | Date Of Retirement                      | 31-mar-2011           |                   |                |                           |           |        |        |       |
| DIRECTOR TREASURY ACCOUNTS & PENSION RAIPUR Name Sk Das PRAN (GPF/OPF No. CTAA3047 CTAA 2047 Section Name Treasury and Accts Admn 2047 Section Name Treasury and Accts Admn 2047 Section Name Treasury and Accts Admn 2047 Payment Type 24-ANTICIPATORY PENSION  Payment Type 24-ANTICIPATORY PENSION  Passic 13460 Content of the start at a the start at a th                                                                                                    | DIRECTOR TREASURY ACCOUNTS & PENSION RATEUR Name Sk Cas PRAM/CPE/DPF No. CTAA2047 CTAA 2047 Section Name Treasury and Accts Admn Designation Name DIRECTOR Payment Type Z4-ANTICIPATORY PENSION V Basic 13460 Crade Pay 2000 × NOTE                                                                                                    | DIRECTOR TREASURY ACCOUNTS & PENSION RAIPUR Name SK0a PRAM/GPE/OPF No. CTAA2047 CTAA 2047 Section Name Treasury and Accts Adma 2047 Section Name Treasury and Accts Adma 2047 Section Name Treasury and Accts Adma 2047 Payment Type 24-ANTICIPATORY PENSION Person Pay 2000 x NOTE Proves 4 stree to specific to stree to specific to specific to     | DIRECTOR TREASURY ACCOUNTS & PENSION RAIPUR Name SKObs PRAM/OF/DDF No. CTAAQ047 CTAA 2047 Section Name PRAM/OF/DDF No. CTAAQ047 CTAA 2047 Section Name Pressury and Accts Adm Deignation Name DIRECTOR Payment Type 24-ANTICIPATORY PENSION Sanction CTAAQ047 CTAA CC PPO Date DIRECTOR POD Date DIRECTOR POD DATE DIRECTOR POD DATE DIRECTOR POD DATE DIRECTOR PO | Actual DDO                              | 6604009               |                   |                |                           |           |        |        |       |
| Name       Sk Uas         PRAM/CF/PF No.       CTA2047 (ZTAA         Section Name       Treasury and Accb Adm       Designation Name         Pay Month Year       092013         Payment Type       24-ANTICIPATORY PENSION       Heads         Basic       13460       Grade Pay         NOTE       Hites A site as a para Affect 4 site as a fine as a fine as fined as fine as fined as fine as fined as fine as fined as fined as fi                                                                                                    | Name SE AUAS<br>SAUAS<br>SAUAS<br>Section Name Tressury and Accts Admn Peignation Name DIRECTOR<br>Payment Type 24-ANTICIPATORY PENSION ~<br>Basic 13460 Grade Pay 2000 ×<br>NOTE Hisse A art dat d pa dire 4 dirt dat 4 ginn wifer fands actinit as fare 1<br>Bit Unit ACC<br>Heads D6-2071-01-101-0000-2413-12-001-V ~<br>PPONO. 0 PPO Date. 17-Sep-13<br>Sanction Order No. 1 Sanction Order Date 17-Sep-13<br>Sanction Order No. 1 Sanction Order Date 17-Sep-13<br>Sanction Order No. 1 Sanction Order Date 17-Sep-13<br>From Pension Date 17-Sep-13<br>ANTICIPATORY PENSION-Allowance Details<br>DearnessPay 0 NOTE ANTICIPATORY PENSION-Allowance Details<br>CPF/CP5 contribution 0 NOTE ANTICIPATORY PENSION-Allowance Details<br>CPF/CP5 contribution 0 NOTE PENSION-Allowance Details<br>CPF/CP5 contribution 0 NOTE PENSION-Allowance Details<br>CPF/CP5 contribution 0 NOTE PENSION-Allowance Details<br>CPF/CP5 contribution 0 NOTE PENSION-Allowance Details<br>CPF/CP5 contribution 0 NOTE PENSION-Allowance Details<br>CPF/CP5 contribution 0 NOTE PENSION-Allowance Details<br>CPF/CP5 contribution 0 NOTE PENSION-Allowance Details<br>CPF/CP5 contribution 0 NOTE PENSION-Allowance Details<br>CPF/CP5 contribution 0 NOTE PENSION-Allowance Details<br>CPF/CP5 contribution 0 NOTE PENSION-Allowance Details<br>CPF/CP5 contribution 0 NOTE PENSION-Pension Details<br>CPF/CP5 contribution 0 NOTE PENSION-Pension Details<br>CPF/CP5 contribution 0 NOTE PENSION-Pension Details<br>CPF/CP5 contribution 0 NOTE PENSION-Pension Details<br>CPF/CP5 contribution 0 NOTE PENSION-Pension Details<br>CPF/CP5 contribution 0 NOTE PENSION-Pension Details<br>CPF/CP5 contribution 0 NOTE PENSION-Pension Details<br>CPF/CP5 contribution 0 NOTE PENSION-Pension Details<br>CPF/CP5 contribution 0 NOTE PENSION-Pension Details<br>CPF/CP5 contribution 0 NOTE PENSION-Pension Details<br>CPF/CP5 contribution 0 NOTE PENSION-Pension Details<br>CPF/CP5 contribution 0 NOTE PENSION-Pension Details<br>CPF/CP5 contribution 0 NOTE PENSION-Pension Details<br>CPF/CP5 contribution 0 NOTE PENSION-Pension Details<br>NOTE PENSION PENSION PENSION PENSION PENSION PENSION PENSION PENSION P                                                                                                    | Name Sk Uas   PRAM/GF/DFF No. CTA2047 (ZTA2047 (ZTA2047                                                | Name SK Das PANL/OF / DOF No. CTA2047_CTA2 Section Name Tressury and Accts Adm Pesignation Name ORECTOR Pay Month Year 09/2013 Payment Type 24-ANTICIPATORY PENSION Bacc 13460 Grade Pay 2000 x Bacc 13460 Grade Pay 2000 x Bacc 13460 Grade Pay 17.5ep-13 Bacc 13460 Grade Pay 17.5ep-13 Bacc 13460 Grade Pay 14460 Grade Pay 14460 Grade P | DIRECTOR TREASURY ACC                   | OUNTS & PENSION       | RAIPUR            |                |                           |           |        |        |       |
| PRAM, CHP, DIP, PRO. LIAA, CHAA, CHAA, 2017.<br>Section Name Treasury and Accts Admon Designation Name DIRECTOR<br>Pay Month Year 092:013<br>Payment Type 24-ANTICIPATORY PENSION<br>Basic 13460<br>Grade Pay 2000 x<br>NOTE                                                                                                    | PARA/LOP/IDP/ NO. CIAN_DAY CLOSA   Section Name Tressays and Accts Adm   Pay Month Year 09/2013   Payment Type 24-ANTICIPATORY PENSION   Basic 13460   NOTE HERE & shr dar d ard ard far d far d ard and and and and and and and and and an                                                                                                    | PCAN/UP/IDP: No. CIALUDY CLOA   Prosent and Acch Adm Designation Name   Pay Month Year 09/2013   Pay Month Year 09/2013   Payment Type 24-ANTICIPATORY PENSION   Basic 13460   Solar 13460   Construction Crad Pay   Reads 06-2071-01-0000-24131/2001-V   PONO. 0   Sanctioning Authority Name   Construction   Construction   Constr                                                                                                    | PARN/CP/10P/ No. CIAAC.09 / CIAA   Parment Type Parment Type   Payment Type Parment Type   Parment Type Parment Type   Parofered Parment Type Parment Type <td>Name</td> <td>S.K.Das</td> <td>204</td> <td>7</td> <th></th> <td></td> <td></td> <td></td> <td></td>                                                                                                    | Name                                    | S.K.Das               | 204               | 7              |                           |           |        |        |       |
| Section Name Tressury and Accts Adma Designation Name DIRECTOR Pay Month Year 192013 Payment Type Payment Type 24-ANTICIPATORY PENSION  Basic 13460 Crade Pay 2800 X HOTE Hifter 4 Start as a gas affes 4 start is 4 gas affes 4 start is 4 gas affes 4                                                                                                    | Soction Name Treasury and Accts Admn Perignation Name DIRECTOR Pay Month Year 00/2013 Payment Type 24-ANTICIPATORY PENSION  Basic 13460 Grade Pay 2000 x NOTE Prove 24-ANTICIPATORY PENSION Patters Basic 13460 Bit Unit ACP Heads 05-2071-01-000-2413-12-001-V PPO Date. 17-Sep-13 Sonctioning Authority Name Sonction Order No. Sonction Order No. Sonction O                                                                                                    | Section Name Freesery and Accts Adm Peignation Name PRECTOR Pay Month Year 1902013 Payment Type Payment Type Payment of Rue 4 and as 4 gar 4 fine 4 after the 4 after the 4 af | Section Name Pressure Accts Adam Perignation Name PERCTOR Pay Month Year 00/2013 Payment Type Pay Month Year 00/2013 Payment Type Payment Type Payment Type Payment Type Payment Type Payment Type Payment Type Payment Type Payment Payment Payment and Res 4 phen reflex Carel and phen an Res 5 But Uain PCONO. POPPO Date. PCONO. POPPO Date. PCONO. POPPO Date. PCONO. POPPO Date. PCONO. PCONO. PCON | PRAN/GPF/DPF No.                        | CTAA2047 CTAA         | 204               |                |                           |           |        |        |       |
| Pay Moth Year 00203   Payment Type 24-ANTICIPATORY PENSION   Basic 13460   Crade Pay 2000   NOTE Heads   Bill Unit ACP   Heads 06-207-10-101-0000-2413-12-001-V   PONO. 0   PPO Date. 17-Sep-13   Sanctioning Authority Name ************************************                                                                                                    | Pay Month Year psyclol3   Payment Type 24-ANTICIPATORY PENSION   Basic 13460   Conde Pay 2000   NOTE Affect 4 spice affect 4 spice affect 4 spic                                                                                                    | Pay Moth Year 00203   Payment Type 24-ANTICIPATORY PENSION   Basic 13460   Crade Pay 2000   NOTE Note 4 sht is 4 sht if a 4 sht is 4 sht in uffer facek right an fire 1   Ball Unit ACP   Icads 06-207-101-101-0000-2413-12-001-V   PONO. 0 PPO Date.   17-Sep-13 Sanction Order No.   Sanction Order No. Sanction Order Date   17-Sep-13 To Pension Date   17-Sep-13 To Pension Date   Prove The State Stat                                                                                                    | Pay Month Year po2015<br>Payment Type 24-ANTICIPATORY PENSION ~<br>Basic 13460 Grade Pay 2000 ×<br>NOTE                                                                                                    | Section Name                            | Treasury and Accts    | Admn              |                | Designation Name          | DIRECTOR  |        |        |       |
| Payment Type       24-ANTICIPATORY PENSION         Basic       13460       Grade Pay       2600       x         Botte                                                                                                    | Payment Type 24-ANTICIPATORY PENSION<br>Basic 13460 Grade Pay 2000 x<br>NOTE Breact Start is at a grad after 4 gint usity Grade after a file 5<br>Bill Unit ACP<br>Heads 06-2071-01-101-000-2413-12-001-V<br>PPONO. 0 PPO Date. 17-Sep-13<br>Sonction order No. 0 PPO Date. 17-Sep-13<br>Sonction order No. 0 Sanction Order Date 17-Sep-13<br>Sonction order No. 0 Sanction Order Date 17-Sep-13<br>From Pension Date 17-Sep-13<br>To Pension Date 17-Sep-13<br>Gross Amount 0<br>ANTICIPATORY PENSION-Details<br>Gross Amount 0<br>ANTICIPATORY PENSION-Details 0<br>Sonction order No. 0 Sanction Order Date 17-Sep-13<br>Constant 0<br>ANTICIPATORY PENSION-Details 0<br>Sonction order No. 0 Sanction Order Date 17-Sep-13<br>Constant 0<br>ANTICIPATORY PENSION-Details 0<br>Constant 0<br>ANTICIPATORY PENSION-Details 0<br>Constant 0<br>Constant 0<br>ANTICIPATORY PENSION-Details 0<br>Constant 0<br>Constant 0<br>Con                                                                                                    | Payment Type       24-ANTICIPATORY PENSION       Image: Construction of the set of the set of                                                   | Payment Type 24-ANTICIPATORY PENSION Carlos Carlos Anticipation of the second second and the second second  | Pay Month Year                          | 09/2013               |                   |                |                           |           |        |        |       |
| basic 13460 Crade Pay 2800 ×   HOTE Withen 4 aft die 4 gas it die 4 gint office Sick might an fahr a 1 B   Bill Unit ACP   Heads 06-2071-01-101-000-2413-12-001-V ×   PONO. 0 PPO Date. 17-Sep-13   Sanction Order No. 0 Sanction Order Date 17-Sep-13   Sanction Order No. 17-Sep-13 To Pension Date 17-Sep-13   From Pension Date 17-Sep-13 To Pension Date 17-Sep-13   ANTICIPATORY PENSION-Details Gross Amount 0   Net Amount 0 Barriess Allowance 0   Pofessional Tax 0 Other Allowance Details 0   CPF/CPS contribution 0 Index Rent 0   Other Allowance 0 House Rent 0   Other Deduction 0 Index Rent 0   Other Deduction 0 Index Rent 0   Other Deduction 0 Index Rent 0   Other Deduction 0 Index Rent 0   Other Deduction 0 Index Rent 0   Other Deduction 0 Index Rent 0   Other Deduction 0 Index Rent 0   Other Deduction 0 Index Rent 0   Other Deduction 0 Index Rent 0   Other Deduction 0 Index Rent 0   Other Deduction 0 Index Rent 0   Designed and develoged by NICRapar Decigned and develo                                                                                                    | Basic 13460 Crade Pay (2800 x)   NOTE Mote x - d gas if die x - d gint wife Grade Apilon on fax e ()   Bill Unit (ACP   Heads 06-2071-01-101-0000-2413-12-001-V   PPONO. 0   PPONO. 0   Sanctioning Authority Name   \$*000000-2013-12-001-V   Sanction Order No.   From Pension Date   17. Sep-13   From Pension Date   17. Sep-13   ANTICIPATORY PENSION-Allowance Details   Cross Amount   0   ANTICIPATORY PENSION-Allowance   0   0   0   0   0   0   0   0   0   0   0   0   0   0   0   0   0   0   0   0   0   0   0   0   0   0   0   0   0   0   0   0   0   0   0   0   0   0   0   0   0   0   0   0   0   0   0   0   0   0   0   0   0   0   0    0   0                                                                                                    | basic [2460 Crade Py [2000 x]   NOTE PREMA that do a the art do a the art don unfor face and on fame at   Bill Unit ACP   teads 06-2071-01-101-0000-2413-12-001-V   PPONO. 0   Sanctioning Authority Name   a DOCCODE   Sanction Order No.   From Ension Date   17. Sep-13   To Pension Date   17. Sep-13   To Pension Date   17. Sep-13   To Pension Date   17. Sep-13   To Pension Date   17. Sep-13   To Pension Date   17. Sep-13   To Pension Date   17. Sep-13   To Pension Date   17. Sep-13   To Pension Date   17. Sep-13   Cross Amount   0   ANTICIPATORY PENSION-Allowance Details   Dearnees Allowance   0   Special Pay   0   0   Heads Rend   0   Heads Rend   0   Heads Rend   0   0   HEAL Rend   0   18   ANTICIPATORY PENSION-Allowance Details   0   0   18   0   18   0   18   19   10   118   118   119   120   120   120   120    120    120                                                                                                    | Basic 13460 Crade Pay 2000 x<br>NOTE                                                                                                    | Payment Type                            | 24-ANTICIPATORY       | PENSION           | ~              |                           |           |        |        |       |
| NOTE       Prome task task task task task task task task                                                                                                    | NOTE                                                                                                    | NOTE                                                                                                    | NOTE                                                                                                    | Basic                                   | 13460                 |                   |                | Grade Pay                 | 2800      | ×      |        |       |
| Bill Unit ACP   Heads 06-2071-01-101-0000-2413-12-001-V   PPOD.0. 0   Sanctioning Authority Name   ************************************                                                                                                    | Bill Unit ACP   Heads 06-2071-01-101-0000-2413-12-001-V   PONO. 0   PONO. 0   PONO. 0   PONO. 0   Sonctioning Authority Name   Sonction Order No.   Sanction Order No.   Sanction Ord                                                                                                    | Bill Unit ACP   Heads 06-2071-01-101-0000-2413-12-001-V   PONO, 0   PONO, 0   PONO, 0   Sanctioning Authority Name   Sanction Order No.   Sanction Order No.   Sanction Order No.   To Pension Date   17. Sep-13   To Pension Date   17. Sep-13   Cross Amount   0   ANTICIPATORY PENSION-Allowance Details   Cross Amount   0   Net Amount   0   EarnessPay   0   0   HE Allowance   0   Other Allowance   0   Other Deduction Details   Other Deduction                                                                                                    | Bill Unit ACP<br>Heads D6-2071-01-101-0000-2413-12-001-V V<br>PPONO. 0 PPO Date. [17-Sep-13<br>Sonction GAUTORINY Neme<br>\$************************************                                                                                                    | NOTE                                    | बेसिक-पे और बेड-पे कु | ल बेसिक-पे और बे  | ड-पे होना चाहि | हेए जितने महीनो का बिल है | 15        |        |        |       |
| Heads D6-2071-01-101-0000-2413-12-001-V   PPONO. 0   PPONO. 0   Sanctioning Authority Name   #0000CODE   Sanction Order No.   Sanction Order No.   Sanction Order No.   From Pension Date   17-Sep-13   To Pension Date   17-Sep-13   Cross Amount   0   ANTICIPATORY PENSION-Details   Gross Amount   0   Net Amount   0   BearnessPay   0   Diber Allowance   0   Other Allowance   0   Other Allowance   0   Other Allowance   0   Other Allowance   0   Other Allowance   0   Other Allowance   0   Other Allowance   0   Other Allowance   0   Other Allowance   0   0   0   0   0   0   0   0   0   0   0    0   0   0   0   0   0   0   0   0   0   0   0   0   0   0   0   0   0   0   0    0   0                                                                                                    | Heads 06-2071-01-101-0000-2413-12-001-V   PPOD.0. 0   Sanctioning Authority Name   ************************************                                                                                                    | Heads 06-2071-01-101-0000-2413-12-001-V   PPODo. 0   Sanctioning Authority Name   & DOCODE   Sanction Order No.   Sanction Order No.   From Pension Date   17. Sep-13   To Pension Date   17. Sep-13   To Pension Date   17. Sep-13   To Pension Date   17. Sep-13   ANTICIPATORY PENSION-Details   Cross Amount   0   Net Amount   0   PensesPay   0   0   0   0   0   0   0   0   0   0   0   0   0   0   0   0   0   0   0   0   0   0   0   0   0   0   0   0   0   0   0   0   0   0   0   0   0   0   0   0   0   0   0   0   0   0   0   0   0   0   0   0   0   0   0   0   0   0   0   0   <                                                                                                    | Heads 06-2071-01-101-0000-2413-12-001-V   PPONO. 0   PPONO. 0   Sanctioning Authority Name   ************************************                                                                                                    | Bill Unit                               | ACP                   |                   |                |                           |           |        |        |       |
| PPONO.       0       PPO Date.       17.Sep-13         Sanctioning Authority Name       ####################################                                                                                                    | PPONO. 0 PPO Date. [17.Sep-13]   Sanction Order No. Sanction Order Date [17.Sep-13]   From Pension Date 17.Sep-13] To Pension Date   17.Sep-13] To Pension Date [17.Sep-13]   ANTICIPATORY PENSION-Details Gress Amount 0   Net Amount 0 BearnessPay 0   Deter Allowance 0 0   Other Allowance 0 0   Other Deduction 0 0   Other Deduction 0 0 <                                                                                                    | PPONO. 0 PPO Date. 17.Sep-13   Sanctioning Authority Name ************************************                                                                                                    | PPONO. 0 PPO Date. [17.Sep-13]   Sanctioning Authority Name ************************************                                                                                                    | Heads                                   | 06-2071-01-101-000    | 00-2413-12-001-   | v v            |                           |           |        |        |       |
| Sanctioning Authority Name Section Order No. Sanction Order No. Sanction Order No. Sanction Order No. Sanction Order No. Sanction Order No. Sanction Order No. To Pension Date I7.Sep-13 ANTICIPATORY PENSION-Details Cross Amount ANTICIPATORY PENSION-Allowance Details Cerrors Allowance Comparison of the Allowance Comparison of the Allowance Comparison of the Allowance Comparison of the Allowance Comparison of the Allowance Comparison of the Allowance Second Pay Comparison of the Allowance Comparison of the Allowance Comparison of t                                                                                                    | Sanctioning Authority Name ******** DIRECTOR TREASURY ACCOUNTS & PENSION RAIPUR Sanction Order No. Sanction Order No. From Pension Date 17-Sep-13 ANTICIPATORY PENSION-Datails Cross Amount ANTICIPATORY PENSION-Allowance Details Cross Amount ANTICIPATORY PENSION-Allowance Details DearnessPay 0 Dearness Allowance 0 Other Allowance 0 Other Allowance 0 Other Allowance 0 Other Allowance 0 Other Allowance 0 Other Allowance 0 Other Allowance 0 Other Details COP/CPS contribution 0 HIR Allowance 0 HIR Allowance 0 Other Details COP/CPS contribution 0 HIR Allowance 0 HIR Allowance 0 HIR Allowanc                                                                                                    | Sanctioning Authority Name Seaces - DIRECTOR TREASURY ACCOUNTS & PENSION RAIFUR Sanction Order No. Sanction Order No. From Pension Date 17-Sep-13 ANTICIPATORY PENSION-Details Cross Amount ANTICIPATORY PENSION-Allowance Details DearnessPay 0 HR Allowance 0 ANTICIPATORY PENSION-Allowance Details DearnessPay 0 HR Allowance 0 Other Allowance 0 Other Allowance 0 Other Allowance 0 Other Allowance 0 Other Allowance 0 Other Allowance 0 Other Allowance 0 Other Allowance 0 Other Allowance 0 Other Allowance 0 Other Deduction 0 Other Allowance 0 Other Deduction 0 Other Deduction 0 Other Deduct | Sanctioning Authority Name  ***********************************                                                                                                    | PPONO.                                  | 0                     |                   |                | PPO Date.                 | 17-Sep-13 |        |        |       |
| Sanction Order No. From Pension Date To Pension Date To Pensio                                                                                                    | Sanction Order No. Sanction Order Date 17-Sep-13<br>From Pension Date 17-Sep-13<br>ANTICIPATORY PENSION-Details<br>Cross Amount<br>0<br>Net Amount<br>0<br>ANTICIPATORY PENSION-Allowance Details<br>PearnessPay<br>0<br>ANTICIPATORY PENSION-Allowance Details<br>DearnessPay<br>0<br>Cher Allowance<br>0<br>Cher Allowance<br>0<br>Cher Deduction Details<br>Cher Deduction Details<br>Che                                                                                                    | Sanction Order No. Sanction Order Date 17-Sep-13 Sanction Date 17-Sep-13 Sanction Date 18-Sep-14 Sanction Date 18-Sep-14 Sanction Date 18-Sep-14 Sanct | Sanction Order No. Sanction Order Date T. Sep-13 ANTICIPATORY PENSION-Details Cross Amount ANTICIPATORY PENSION-Allowance Details Cross Amount ANTICIPATORY PENSION-Allowance Details Comments ANTICIPATORY PENSION-Allowance Details ANTICIPATORY PENSION-Allowance Details Comments ANTICIPATORY PENSION-Allowance Details Comments ANTICIPATORY PENSION-Allowance Details Comments Comment | Sanctioning Authority Name<br>& DDOCODE | 6604009-DIRECTO       | OR TREASURY A     | CCOUNTS &      | PENSION RAIPUR            | 0         |        |        |       |
| From Pension Date       17.Sep-13         ANTICIPATORY PENSION-Details         Gross Amount         0         Net Amount         0         ANTICIPATORY PENSION-Details         Remarks (If Any)         ANTICIPATORY PENSION-Allowance Details         DearnessPay         0         PearnessPay         0         HR Allowance         0         Other Allowance Details         O         O         HR Allowance         0         Other Allowance Details         -         O         O         HR Allowance Details         -         O         O         O         O         O         Hause Rent         O         O         O         Other Deduction Details         NOTE Employee Net Pension Payment of Rupees are distributed .         Unified MP         NP 0         Clear       Delete         ECS_Entry         Designed and developed by NIC, Rapur                                                                                                    | From Pension Date       17.Sep-13         ANTICIPATORY PENSION-Details         Gross Amount         0         Net Amount         0         ANTICIPATORY PENSION-Details         Gross Amount         0         Remarks (If Any)         ANTICIPATORY PENSION-Allowance Details         DearnessPay         0         BearnessPay         0         HR Allowance         0         O         HR Allowance         0         O         O         HR Allowance         0         O         O         Professional Tax         0         Other Poduction Details         CPF/CPS contribution         0         Other Deduction         0         Other Deduction Details         Control         O         Other Pension Details         Control         O         Other Deduction Details         Control         O         Other Deduction Details         NOTE Employee Net Pension Payment of Rupees are distribute                                                                                                    | From Pension Date       [7.Sep-13]         ANTICIPATORY PENSION-Details         Gross Amount         Net Amount         Remarks (If Any)         ANTICIPATORY PENSION-Allowance Details         DearnessPay         0         Dearness Allowance         0         Professional Tax         0         House Rent         0         Other Allowance         0         Other Allowance         0         Other Allowance         0         Other Allowance         0         Other Allowance         0         Other Allowance         0         Other Allowance         0         Other Allowance         0         Other Allowance         0         Other Allowance         0         Other Deduction Details         CP/CPS contribution         0         House Rent         0         Other Deduction Details         NTICIPATORY PENSION-Pension Details         NTE         NTE         ANTICIPATORY PENSION-Pensi                                                                                                    | From Pension Date       17.Sep-13         ANTICIPATORY PENSION-Details         Gross Amount         0         Net Amount         0         ANTICIPATORY PENSION-Details         Remarks (If Any)         ANTICIPATORY PENSION-Allowance Details         DearnessPay         0         DearnessPay         0         DearnessAllowance         0         ANTICIPATORY PENSION-Allowance         0         DearnessPay         0         DearnessAllowance         0         Professional Tax         0         Other Allowance         0         Professional Tax         0         Other Deduction Details         Image: CG 0         Other Deduction Details         Image: CG 0         Other Deduction Details         Image: CG 0         Other Deduction Details         Image: CG 0         Other Deduction Details         Image: CG 0         Other Deduction Details         Image: CG 0         Image: CG 0         Other Deduction Details         Image: CG 0 </td <td>Sanction Order No.</td> <td></td> <td></td> <td></td> <th>Sanction Order Date</th> <td>17-Sep-13</td> <td></td> <td></td> <td></td>                                                                                                    | Sanction Order No.                      |                       |                   |                | Sanction Order Date       | 17-Sep-13 |        |        |       |
| ANTICIPATORY PENSION-Details Gross Amount Cross Amount Cr                                                                                                    | ANTICIPATORY PENSION-Details Gross Amount Cross Amount Cr                                                                                                    | ANTICIPATORY PENSION-Details Gross Amount G Gross Amount G ANTICIPATORY PENSION-Allowance Details DearnessPay G ANTICIPATORY PENSION-Allowance Details DearnessPay G Dearness Allowance G Other Allowance G Other Allowance G Content and the second of the second of the se | ANTICIPATORY PENSION-Details Gross Amount O ANTICIPATORY PENSION-Allowance Details DearnessPay O Dearness Allowance O Special Pay O Dearness Allowance O Special Pay O Dearness Allowance O Special Pay O Dearness Allowance O Special Pay O Deter Allowance O Special Pay O Deter Deduction Details C Special Tax O Special Tax O D Special Tax O D Special T | From Pension Date                       | 17-Sep-13             |                   | ľ              | To Pension Date           | 17-Sep-13 |        |        |       |
| Gross Amount       0         Net Amount       0         Remarks (If Any)       0         ANTICIPATORY PENSION-Allowance Details       0         Special Pay       0       1         Other Allowance       0       0         Other Allowance       0       0         Other Allowance       0       0         Other Allowance       0       0         Other Allowance       0       0         Other Allowance       0       0         Other Allowance       0       0         Other Allowance       0       0         Other Allowance       0       0         Other Allowance       0       0         Other Allowance       0       0         Other Deduction Details       0       0         Other Deduction       0       0         Other Deduction Details       0       0         NOTEEmployee Net Pension Payment of Rupees are distributed .       0         Unified MP       MP 0       CG 0         Designed and developed by NtC, Rapur       Designed and developed by NtC, Rapur                                                                                                    | Gross Amount       0         Net Amount       0         Remarks (If Any)       0         DearnessPay       0         DearnessAllowance       0         Other Allowance       0         Other Deduction Details       0         Other Deduction Details       0         Other Deduction Details       0         NTICIPATORY PENSION-Pension Details       0         Nort       Other Deduction Details         Nort       NP 0       CG 0         Clear       Delete       EC S_Entry         Designed and developed by NIC,Rapur       0                                                                                                    | Gross Amount   Net Amount   Remarks (If Any)     ANTICIPATORY PENSION-Allowance Details   Dearness Pay   0   Dearness Allowance   0   Special Pay   0   Other Allowance   0   Other Allowance   0   Other Allowance   0   Other Allowance   0   Other Allowance   0   Other Allowance   0   Other Deduction Details   CPF/CPS contributing   0   House Reat   0   Other Deduction Details   Other Deduction Details   Other Deduction Details   Other Deduction Details   NOTE Employee Net Pension Payment of Rupees are distributed.   Unified MP   MP   Delete   ECS Entry   Designed and developed by NtC, Rapur   Image: Cost Pay     Image: Cost Pay                                                                                                    | Gross Anount   Net Amount   AnticipAttory PENSION-Allowance Details   DearnessPay   O   DearnessAllowance   O   Special Pay   O   Other Allowance   O   Other Allowance   O   Other Deduction Details   Other Deduction Details   Other Deduction Details   Other Deduction Details   Other Mappen of Rupees are distributed .   Unified MP   NP 0   Clear   Delote   ECS_Entry   Delote   ECS_Entry   Delote   ECS_Entry   Delote   ECS_Entry   Delote   ECS_Entry   Delote   ECS_Entry                                                                                                    |                                         |                       | ANTICIP           | ATORY PI       | ENSION-Details            |           |        |        |       |
| Net Amount       0         ANTICIPATORY PENSION-Allowance Details         DearnessPay       0         Dearness Allowance       0         Other Allowance       0         Other Deduction Details       -         Other Deduction Details       -         Other Deduction Details       -         Other Deduction Details       -         Other Deduction Details       -         Other Deduction Details       -         Other Deduction Details       -         Other Deduction Details       -         Other Deduction Details       -         Other Delete ECS_Entry       -         Designed and devidoped by NLC, Rapur <td>Net Amount       0         ANTICIPATORY PENSION-Allowance Details         DearnessPay       0         Dearness Allowance       0         Special Pay       0         Other Allowance       0         Other Allowance       0         Other Allowance       0         Other Allowance       0         Other Allowance       0         Other Allowance       0         Other Allowance       0         Other Allowance       0         Other Allowance       0         Other Allowance       0         Other Allowance       0         Other Allowance       0         Other Allowance       0         Other Allowance       0         Other Deduction Details       0         Other Deduction Details       0         NOTL Employee Net Pension Payment of Rupees are distributed .       0         Unified MP       MP 0       CG 0         Save       Clear       Delete       CC 0         Designed and developed by NUC,Rapur       Designed and developed by NUC,Rapur       Designed and developed by NUC,Rapur</td> <td>Net Amount       0         ANTICIPATORY PENSION Allowance Details         DearnessPay       0         Special Pay       0         Other Allowance       0         Other Allowance       0         Other Allowance       0         Other Allowance       0         Other Allowance       0         Other Allowance       0         Other Allowance Details       -         CPF/CPS contribution       0         Incometax       0         Professional Tax       0         Other Deduction Details       -         Other Deduction Details       -         NOTE Employee Net Pension Payment of Rupees are distributed .       -         Unified MP       MP 0       CG 0         Seve       Clear       Delete       EC S_Entry         Designed and developed by NLCRapur       Designed and developed by NLCRapur</td> <td>Net Amount       0         ANTICIPATORY PENSION-Allowance Details         DearnessPay       0         Special Pay       0         Parness Allowance       0         Other Allowance       0         Other Allowance       0         Other Allowance       0         Other Allowance       0         Other Allowance       0         Other Allowance       0         Other Allowance       0         Other Allowance       0         Other Allowance       0         Other Allowance       0         Other Allowance Details       -         Professional Tax       0         Other Deduction Details       -         Other Deduction Details       -         Other Deduction Details       -         Other Deduction Details       -         NOTE Employee Net Pension Payment of Rupees are distributed .       -         Linified MP       MP 0       CG 0         Sovo       Clear       Delote       ECS_Entry         Designed and developed by NIC, Raipur       -       -         Image: Image: Image: Image: Image: Image: Image: Image: Image: Image: Image: Image: Image: Image: Image: Image: Image: Image: Image: Image: Image: Image: Ima</td> <td>Gross Amount</td> <td>0</td> <td></td> <td></td> <th></th> <td></td> <td></td> <td></td> <td></td>                                                                                                    | Net Amount       0         ANTICIPATORY PENSION-Allowance Details         DearnessPay       0         Dearness Allowance       0         Special Pay       0         Other Allowance       0         Other Allowance       0         Other Allowance       0         Other Allowance       0         Other Allowance       0         Other Allowance       0         Other Allowance       0         Other Allowance       0         Other Allowance       0         Other Allowance       0         Other Allowance       0         Other Allowance       0         Other Allowance       0         Other Allowance       0         Other Deduction Details       0         Other Deduction Details       0         NOTL Employee Net Pension Payment of Rupees are distributed .       0         Unified MP       MP 0       CG 0         Save       Clear       Delete       CC 0         Designed and developed by NUC,Rapur       Designed and developed by NUC,Rapur       Designed and developed by NUC,Rapur                                                                                                    | Net Amount       0         ANTICIPATORY PENSION Allowance Details         DearnessPay       0         Special Pay       0         Other Allowance       0         Other Allowance       0         Other Allowance       0         Other Allowance       0         Other Allowance       0         Other Allowance       0         Other Allowance Details       -         CPF/CPS contribution       0         Incometax       0         Professional Tax       0         Other Deduction Details       -         Other Deduction Details       -         NOTE Employee Net Pension Payment of Rupees are distributed .       -         Unified MP       MP 0       CG 0         Seve       Clear       Delete       EC S_Entry         Designed and developed by NLCRapur       Designed and developed by NLCRapur                                                                                                    | Net Amount       0         ANTICIPATORY PENSION-Allowance Details         DearnessPay       0         Special Pay       0         Parness Allowance       0         Other Allowance       0         Other Allowance       0         Other Allowance       0         Other Allowance       0         Other Allowance       0         Other Allowance       0         Other Allowance       0         Other Allowance       0         Other Allowance       0         Other Allowance       0         Other Allowance Details       -         Professional Tax       0         Other Deduction Details       -         Other Deduction Details       -         Other Deduction Details       -         Other Deduction Details       -         NOTE Employee Net Pension Payment of Rupees are distributed .       -         Linified MP       MP 0       CG 0         Sovo       Clear       Delote       ECS_Entry         Designed and developed by NIC, Raipur       -       -         Image: Image: Image: Image: Image: Image: Image: Image: Image: Image: Image: Image: Image: Image: Image: Image: Image: Image: Image: Image: Image: Image: Ima                                                                                                    | Gross Amount                            | 0                     |                   |                |                           |           |        |        |       |
| ANTICIPATORY PENSION-Allowance Details         DearnessPay       0         Special Pay       0         Other Allowance       0         Other Allowance Details       0         Other Allowance Details       0         Other Allowance Details       0         Other Allowance Details       0         Other Allowance Details       0         Other Allowance Details       0         Other Allowance Details       0         Other Allowance Details       0         Other Allowance Details       0         Other Allowance Details       0         Other Deduction Details       0         Other Deduction Details       0         Other Deduction Details       0         Other Deduction Details       0         NOTE Employee Net Pension Payment of Rupees are distributed .       0         Unified MP       MP 0       CG 0         Save       Clear       Delete       EC S_Entry         Designed and developed by NLC,Rapur       Designed and developed by NLC,Rapur                                                                                                    | Remarks (If Any)         ANTICIPATORY PENSION-Allowance Details         DearnessPay       0       Dearness Allowance       0       0         Special Pay       0       HR Allowance       0       0       0         Other Allowance       0       Other Allowance Details       -       -       0         Other Allowance       0       Other Allowance Details       -       -       -       -         Other Allowance       0       Other Allowance Details       -       -       -       -       -       -       -       -       -       -       -       -       -       -       -       -       -       -       -       -       -       -       -       -       -       -       -       -       -       -       -       -       -       -       -       -       -       -       -       -       -       -       -       -       -       -       -       -       -       -       -       -       -       -       -       -       -       -       -       -       -       -       -       -       -       -       -       -       -       - </td <td>Remarks (If Any)         ANTICIPATORY PENSION-Allowance Details         DearnessPay       0       Dearness Allowance       0         Special Pay       0       HR Allowance       0       0         Other Allowance       0       O       O       0         Other Allowance       0       O       O       O         Other Allowance       0       O       O       O         Other Allowance       0       O       O       O         Other Allowance       0       O       O       O         Other Allowance       0       O       O       O         Other Allowance       0       O       O       O         Professional Tax       0       Incometax       0       O         Other Deduction       0       Other Deduction Details       O       O         NOTE Employee Net Pension Payment of Rupees are distributed       .       NTICIPATORY PENSION-Pension Details       O         Note       Gear       Deleter       ECS Entry       Designed and developed by NIC,Rapur         Designed and developed by NIC,Rapur</td> <td>ANTICIPATORY PENSION-Allowance Details         DearnessPay       0         Special Pay       0         Difter Allowance       0         Other Allowance Details       -         ANTICIPATORY PENSION-Deduction Details       -         Other Allowance Details       -         Other Allowance Details       -         Other Allowance Details       -         Other Allowance Details       -         Other Allowance Details       -         Other Allowance Details       -         Other Allowance Details       -         Other Allowance Details       -         Other Allowance Details       -         Other Allowance Details       -         Other Deduction Details       -         Other Deduction Details       -         Other Deduction Details       -         Other Deduction Details       -         Other Deduction Details       -         Other Deduction Details       -         Designed and developed by NLC,Rajpur         Designed and developed by NLC,Rajpur         Designed and developed by NLC,Rajpur</td> <td>Net Amount</td> <td>0</td> <td></td> <td></td> <th></th> <td></td> <td></td> <td></td> <td></td> | Remarks (If Any)         ANTICIPATORY PENSION-Allowance Details         DearnessPay       0       Dearness Allowance       0         Special Pay       0       HR Allowance       0       0         Other Allowance       0       O       O       0         Other Allowance       0       O       O       O         Other Allowance       0       O       O       O         Other Allowance       0       O       O       O         Other Allowance       0       O       O       O         Other Allowance       0       O       O       O         Other Allowance       0       O       O       O         Professional Tax       0       Incometax       0       O         Other Deduction       0       Other Deduction Details       O       O         NOTE Employee Net Pension Payment of Rupees are distributed       .       NTICIPATORY PENSION-Pension Details       O         Note       Gear       Deleter       ECS Entry       Designed and developed by NIC,Rapur         Designed and developed by NIC,Rapur                                                                                                    | ANTICIPATORY PENSION-Allowance Details         DearnessPay       0         Special Pay       0         Difter Allowance       0         Other Allowance Details       -         ANTICIPATORY PENSION-Deduction Details       -         Other Allowance Details       -         Other Allowance Details       -         Other Allowance Details       -         Other Allowance Details       -         Other Allowance Details       -         Other Allowance Details       -         Other Allowance Details       -         Other Allowance Details       -         Other Allowance Details       -         Other Allowance Details       -         Other Deduction Details       -         Other Deduction Details       -         Other Deduction Details       -         Other Deduction Details       -         Other Deduction Details       -         Other Deduction Details       -         Designed and developed by NLC,Rajpur         Designed and developed by NLC,Rajpur         Designed and developed by NLC,Rajpur                                                                                                    | Net Amount                              | 0                     |                   |                |                           |           |        |        |       |
| Dearness Allowance       0         Special Pay       0         Other Allowance       0         Other Allowance       0         Other Allowance       0         Other Allowance Details       0         CPF/CPS contribution       0         Incometax       0         Professional Tax       0         Other Deduction Details       0         Other Deduction Details       0         Other Deduction Details       0         Other Deduction Details       0         Other Deduction Details       0         Other Deduction Details       0         Other Deduction Details       0         NOTE Employee Net Pension Payment of Rupees are distributed .       0         Unified MP       MP 0       CCG 0         Save       Clear       Delete       ECS_Entry         Designed and developed by NIC/Raipur       Designed by NIC/Raipur       © @ 0                                                                                                    | Dearness Pay       0       Dearness Allowance       0         Special Pay       0       IR Allowance       0         Other Allowance       0       Other Allowance       0         Other Allowance       0       Other Allowance Details       -         GPF/CPS contribution       0       Incometax       0       -         Professional Tax       0       House Rent       0       -         Other Deduction       0       Other Deduction Details       -       -         Note:       0       Other Deduction Details       -       -         Note:       0       Other Deduction Details       -       -         Note:       0       Other Deduction Details       -       -         Note:       0       Other Deduction Details       -       -         Note:       .       .       .       .       .         Unified MP       .       .       .       .       .       .         Designed and developed by NIC,Rapur                                                                                                    | Dearness Allowance       0         Special Pay       0         Dther Allowance       0         Other Allowance       0         Other Deduction Details       0         Other Deduction Details       -         Other Deduction Details       -         Other Deduction Payment of Rupees are distributed .       -         Unified MP       MP 0       CCG 0         Designed and developed by MtC,Raipur       Designed and developed by MtC,Raipur         Designed and developed by Mt C,Raipur       M *                                                                                                    | DearnessPay       0       Dearness Allowance       0         Special Pay       0       IR Allowance       0         Other Allowance       0       0       0         Other Allowance       0       0       0         Other Allowance       0       0       0         Other Allowance       0       0       0         Other Allowance       0       0       0         GPF/CPS contribution       0       Incometax       0         Professional Tax       0       0       0         Other Deduction       0       0       0         Other Deduction       0       0       0         Other Deduction Details       0       0       0         NOTE       Employee Net Pension Payment of Rupees are distributed .       0       0         Unified MP       MP 0       CG 0       0         Designed and developed by NIC,Raipur       Designed and developed by NIC,Raipur       0       0       0       0       0       0       0       0       0       0       0       0       0       0       0       0       0       0       0       0       0       0       0       0 <t< th=""><th>Remarks (If Any)</th><th></th><th>ANTICIPATO</th><th>RY PENSI</th><th>ION-Allowance Detai</th><th>ils</th><th><math>\sim</math></th><th></th><th></th></t<>                                                                                                    | Remarks (If Any)                        |                       | ANTICIPATO        | RY PENSI       | ION-Allowance Detai       | ils       | $\sim$ |        |       |
| Special Pay       0       HR Allowance       0         Other Allowance       0       Other Allowance Details       -         CPF/CPS contribution       0       Incometax       0       -         Professional Tax       0       Incometax       0       -         Other Allowance       0       Other Allowance Details       -       -         Professional Tax       0       Incometax       0       -       -         Other Deduction       0       Other Deduction Details       -       -       -         NOTE Employee Net Pension Payment of Rupees are distributed .       .       .       .       .       .         NOTE Employee Net Pension Payment of Rupees are distributed .       .       .       .       .       .         Unified MP       MP 0       CG 0       .       .       .       .       .         Designed and developed by NIC,Raipur       Designed and developed by NIC,Raipur       .       .       .       .       .       .       .       .       .       .       .       .       .       .       .       .       .       .       .       .       .       .       .       .       .       . <td< td=""><td>Special Pay       0       HR Allowance       0         Other Allowance       0       Other Allowance Details       -         ANTICIPATORY PENSION-Deduction Details       0       -       -         CPF/CPS contribution       0       Incometax       0       -         Professional Tax       0       Incometax       0       -         Other Deduction       0       Other Deduction Details       -       -         Other Deduction       0       Other Deduction Details       -       -         Other May Senter       0       Other Deduction Details       -       -         More Deduction       0       Other Deduction Details       -       -       -         Volte Employee Net Pension Payment of Rupees are distributed .       Unified MP       MP 0       CG 0       -         Designed and developed by NIC, Raipur         Designed and developed by NIC, Raipur</td><td>Special Pay       0       HR Allowance       0         Other Allowance       0       Other Allowance Details       -         CPF/CPS contributing       0       Incometax       0         Professional Tax       0       House Rent       0         Other Deduction Details       -       -       -         Other Deduction Details       -       -       -         Other Deduction Details       -       -       -         Other Deduction Details       -       -       -         Other Deduction Details       -       -       -         Other Deduction Details       -       -       -         NOTE Employee Net Pension Payment of Rupees are distributed       -       -       -         Unified MP       MP 0       CG 0       -       -         Designed and developed by NLC, Rapur       -       -       -       -       -       -       -       -       -       -       -       -       -       -       -       -       -       -       -       -       -       -       -       -       -       -       -       -       -       -       -       -       -       -       -</td><td>Special Pay       0       HR Allowance       0         Other Allowance       0       Other Allowance Details       -         CPF/CPS contribution       0       Incometax       0         Professional Tax       0       House Rent       0         Other Deduction Details       -       -       -         Other Deduction Details       -       -       -         Other Deduction Details       -       -       -         Other Deduction Details       -       -       -         Other Deduction Details       -       -       -         Other Deduction Details       -       -       -         NOTE       Employee Net Pension Payment of Rupees are distributed       -       -       -         Unified MP       MP 0       CG 0       -       -         Designed and developed by NIC, Rapur       -       -       -       -         Value       Image: Image: Imag</td><td>DearnessPay</td><td>0</td><td></td><td>Dearness</td><th>s Allowance</th><td></td><td>0</td><td></td><td></td></td<> | Special Pay       0       HR Allowance       0         Other Allowance       0       Other Allowance Details       -         ANTICIPATORY PENSION-Deduction Details       0       -       -         CPF/CPS contribution       0       Incometax       0       -         Professional Tax       0       Incometax       0       -         Other Deduction       0       Other Deduction Details       -       -         Other Deduction       0       Other Deduction Details       -       -         Other May Senter       0       Other Deduction Details       -       -         More Deduction       0       Other Deduction Details       -       -       -         Volte Employee Net Pension Payment of Rupees are distributed .       Unified MP       MP 0       CG 0       -         Designed and developed by NIC, Raipur         Designed and developed by NIC, Raipur                                                                                                    | Special Pay       0       HR Allowance       0         Other Allowance       0       Other Allowance Details       -         CPF/CPS contributing       0       Incometax       0         Professional Tax       0       House Rent       0         Other Deduction Details       -       -       -         Other Deduction Details       -       -       -         Other Deduction Details       -       -       -         Other Deduction Details       -       -       -         Other Deduction Details       -       -       -         Other Deduction Details       -       -       -         NOTE Employee Net Pension Payment of Rupees are distributed       -       -       -         Unified MP       MP 0       CG 0       -       -         Designed and developed by NLC, Rapur       -       -       -       -       -       -       -       -       -       -       -       -       -       -       -       -       -       -       -       -       -       -       -       -       -       -       -       -       -       -       -       -       -       -       -                                                                                                    | Special Pay       0       HR Allowance       0         Other Allowance       0       Other Allowance Details       -         CPF/CPS contribution       0       Incometax       0         Professional Tax       0       House Rent       0         Other Deduction Details       -       -       -         Other Deduction Details       -       -       -         Other Deduction Details       -       -       -         Other Deduction Details       -       -       -         Other Deduction Details       -       -       -         Other Deduction Details       -       -       -         NOTE       Employee Net Pension Payment of Rupees are distributed       -       -       -         Unified MP       MP 0       CG 0       -       -         Designed and developed by NIC, Rapur       -       -       -       -         Value       Image: Image: Imag                                                                                                    | DearnessPay                             | 0                     |                   | Dearness       | s Allowance               |           | 0      |        |       |
| Other Allowance       0       Other Allowance Details         ANTICIPATORY PENSION-Deduction Details       0         GPF/CPS contributin       0       Incometax         Professional Tax       0       House Rent       0         Other Deduction       0       Other Deduction Details       Image: Cometa and Cometa and                                                                                                    | Other Allowance       0       Other Allowance Details         ANTICIPATORY PENSION-Deduction Details       0         GPF/CPS contribution       0       Incometax         0       House Rent       0         Other Deduction       0       Other Deduction Details         Other Deduction       0       Other Deduction Details         NOTL Employee Net Pension Payment of Rupees are distributed .       Unified MP         Unified MP       MP 0       CG 0         Save       Clear       Delete       FCS_Entry         Designed and developed by NIC,Rapur       Designed and developed by NIC,Rapur       Ø @ Ø @ Ø @ Ø @ Ø @ Ø @ Ø                                                                                                    | Other Allowance       0       Other Allowance Details         ANTICIPATORY PENSION-Deduction Details       0         GPF/CPS contribution       0       Incometax       0         Professional Tax       0       House Rent       0       0         Other Deduction       0       Other Deduction Details       0       0         NOTE Employee Net Pension Payment of Rupees are distributed .       Unified MP       MP 0       CG 0         Save       Clear       Delete       EC \$_Entry         Designed and developed by NIC,Raipur                                                                                                    | Other Allowance       0       Other Allowance Details         ANTICIPATORY PENSION-Deduction Details       0         GPF(CPS contribution       0       Incometax         0       Incometax       0         Professional Tax       0       Other Deduction Details         Other Deduction       0       Other Deduction Details         Other Deduction       0       Other Deduction Details         NOTE Employee Net Pension Payment of Rupees are distributed       .         Unified MP 2       MP 0       CG 0         Save         Clear       Delete         ECS_Entry         Designed and developed by NIC,Rajour                                                                                                    | Special Pay                             | 0                     |                   | HR Allow       | wance                     |           | 0      |        |       |
| ANTICIPATORY PENSION-Deduction Details<br>GPF/CPS contribution 0 Incometax 0 Other Deduction 0 Other Deduction Details Incometax 0 Other Deduction Details Incometax Indifed MP Incometax Indifed MP Inc                                                                                                    | ANTICIPATORY PENSION-Deduction Details<br>CPF/CPS contribution 0 Incometax 0 Other Deduction 0 Other Deduction Details ANTICIPATORY PENSION-Pension Details NOTE Employee Net Pension Payment of Rupees are distributed . Unified MP Clear Delete ECS_Entry Designed and developed by NIC,Rapur                                                                                                    | ANTICIPATORY PENSION-Deduction Details  CPF/CPS contribution  Professional Tax  0 House Rent 0 Other Deduction 0 Other Deduction Details  NOTE Employee Net Pension Payment of Rupees are distributed Unified MP Clear Delete ECS_Entry Designed and developed by NIC,Rapur  Designed and developed by NIC,Rapur  CG CG CG CG CG CG CG CG CG CG CG CG CG                                                                                                    | ANTICIPATORY PENSION-Deduction Details CPF/CPS contribution  Professional Tax  O House Rent  O Cher Deduction Details  NOTE Employee Net Pension Payment of Rupees are distributed Unified MP  Clear  Clear  Delete ECS_Entry  Designed and developed by NIC,Raipur  Comparison  Comparison  Compar    | Other Allowance                         | 0                     |                   | Other Al       | llowance Details          |           | -      |        |       |
| GPF/CPS contribution       0       Incometax       0         Professional Tax       0       House Rent       0         Other Deduction       0       Other Deduction Details       0         Other Deduction Details       -       -       -         NOTE Employee Net Pension Payment of Rupees are distributed .       Unified MP       MP 0       CG 0         Save       Clear       Delete       ECS_Entry         Designed and developed by NIC,Raipur                                                                                                    | GPF/CPS contribution       0       Incometax       0         Professional Tax       0       House Rent       0         Other Deduction       0       Other Deduction Details         NOTE       Employee Net Pension Payment of Rupees are distributed       .         Unified MP       MP 0       CCG 0         Save       Clear       Delete       ECS_Entry         Designed and developed by NIC(Rapur       Designed and developed by NIC(Rapur)       Designed and developed by NIC(Rapur)                                                                                                    | GPF/CPS contribution       0       Incometax       0         Professional Tax       0       House Rent       0         Other Deduction       0       Other Deduction Details         Other Deduction       0       Other Deduction Details         NOTE::::Employee Net Pension Payment of Rupees are distributed .       .         Unified MP       MP 0       CG 0         Save       Clear       Delete       EC S_Entry         Designed and developed by NIC,Rapur                                                                                                    | GPF/CPS contribution       0       Incometax       0         Professional Tax       0       House Rent       0         Other Deduction Details       -       -         OTE       Employee Net Pension Payment of Rupees are distributed       -         Unified MP       MP 0       CG 0         Save       Clear       Delete       ECS_Entry         Designed and developed by NIC,Rapur       -       -       -         Image: Same Same Same Same Same Same Same Same                                                                                                    |                                         | A                     | ANTICIPATO        | RY PENSI       | ION-Deduction Detai       | ils       |        |        |       |
| Professional Tax     0     House Rent     0       Other Deduction     0     Other Deduction Details     Image: Control of Control of Contr                                                                                                    | Professional Tax       0       House Rent       0         Other Deduction       0       Other Deduction Details       Image: Constraint of Constraints         ANTICIPATORY PENSION-Pension Details       Image: Constraint of Constraints       Image: Constraint of Constraints         NOTE                                                                                                    | Professional Tax O House Rent Other Deduction Other Deduction Details ANTICIPATORY PENSION-Pension Details NOTE Employee Net Pension Payment of Rupees are distributed. Unified MP Sove Clear Delete ECS_Entry Designed and developed by NtC,Rapur                                                                                                    | Professional Tax Other Deduction Other Deduction Details ANTICIPATORY PENSION-Pension Details ANTICIPATORY PENSION-Pension Details NOTEEmployee Net Pension Payment of Rupees are distributed. Unified MP Save Clear Delete ECS_Entry Designed and developed by NIC,Rapur                                                                                                    | GPF/CPS contribution                    | 0                     |                   | Incom          | etax                      |           | 0      |        |       |
| Other Deduction     O     Other Deduction Details       ANTICIPATORY PENSION-Pension Details       NOTE Emproyee Net Pension Payment of Rupees are distributed .       Unified MP       Save       Clear       Delete       ECS_Entry       Designed and developed by NIC, Rapur                                                                                                    | Other Deduction     Other Deduction Details       ANTICIPATORY PENSION-Pension Details       NOTE Employee Net Pension Payment of Rupees are distributed .       Unified MP     MP 0       Save     Clear     Delete       ECS_Entry       Designed and developed by NLC,Rapur                                                                                                    | Other Deduction     O     Other Deduction Details       ANTICIPATORY PENSION-Pension Details       NOTE Employee Net Pension Payment of Rupees are distributed .       Unified MP     IMP 0       Save     Clear     Delete       ECS_Entry       Designed and developed by NIC,Rapur                                                                                                    | Other Deduction     O       Other Deduction Details       ANTICIPATORY PENSION-Pension Details       NOTE                                                                                                    | Professional Tax                        | 0                     |                   | House          | Rent                      |           | 0      |        |       |
| ANTICIPATORY PENSION-Pension Details NOTE Employee Net Pension Payment of Rupees are distributed . Unified MP Clear Detete ECS_Entry Designed and developed by NIC,Raipur                                                                                                    | ANTICIPATORY PENSION-Pension Details NOTE Employee Net Pension Payment of Rupees are distributed . Unified MP Save Clear Delete ECS_Entry Designed and developed by NIC,Raipur                                                                                                    | ANTICIPATORY PENSION-Pension Details NOTE Employee Net Pension Payment of Rupees are distributed . Unified MP O CG 0 Save Clear Delete ECS_Entry Designed and developed by NIC,Raipur                                                                                                    | ANTICIPATORY PENSION-Pension Details NOTEEmployee Net Pension Payment of Rupees are distributed . Unified NP 0 CG 0 Save Clear Delete ECS_Entry Designed and developed by NIC,Raipur Designed and developed by NIC,Raipur                                                                                                    | Other Deduction                         | 0                     |                   | Other          | Deduction Details         |           | -      |        |       |
| NOTE Employee Net Pension Payment of Rupees are distributed .         Unified MP         Save       Clear         Delete       ECS_Entry         Designed and developed by NIC, Raipur         Image: Comparison of the state of the state of                                                                                                    | NOTE Employee Net Pension Payment of Rupees are distributed .         Unified NP         Save       Clear         Delete       ECS_Entry         Designed and developed by NIC,Raipur                                                                                                    | NOTEEmologee Net Pension Payment of Rupees are distributed .         Unified MP         Save       Clear         Delete       ECS_Entry         Designed and developed by NIC,Raipur         Image: Save       Image: Save         Image: Save       Image: Save                                                                                                    | NOTE Employee Net Pension Payment of Rupees are distributed .         Unified MP       MP 0         Save       Clear       Delete         ECS_Entry         Designed and developed by NIC,Raipur                                                                                                    |                                         |                       | ANTICIPAT         | ORY PENS       | SION-Pension Details      | s         |        |        |       |
| Unified MP     MP 0     CCG 0       Save     Clear     Delete     ECS_Entry       Designed and developed by NIC,Raipur       Image: Color Color Colo                                                                                                    | Unified MP     MP 0     CCG 0       Save     Clear     Delete     ECS_Entry       Designed and developed by NLC,Rapur       Image: Comparison of the state of the state of the s                                                                                                    | Infined MP     MP 0     CCG 0       Save     Clear     Delete     EC S_Entry       Designed and developed by NIC, Rapur       Image: Construction of the state of the state of t                                                                                                    | MP     MP 0     CG 0       Save     Clear     Delete     ECS_Entry       Designed and developed by NIC,Rapur                                                                                                    | NOTE Employee Net Pensio                | on Payment of Rupee:  | s are distributed |                |                           |           |        |        |       |
| Save     Clear     Delete     ECS_Entry       Designed and developed by NIC,Raipur       Image: Same Same Same Same Same Same Same Same                                                                                                    | Save     Clear     Delete     ECS_Entry       Designed and developed by NIC,Raipur       Image: Same Same Same Same Same Same Same Same                                                                                                    | Save     Clear     Delete     ECS_Entry       Designed and developed by NIC,Raipur       Image: Save Image: Save Image: Sa                                                                                         | Save     Clear     Delete     ECS_Entry       Designed and developed by NIC,Rapur       Participation     Participation       Participation     Participation                                                                                                    | Unified MP                              |                       | MP                | 0              |                           | CG 0      |        |        |       |
| Designed and developed by NLC, Raipur                                                                                                    | Designed and developed by NIC,Raipur           Image: Second and developed by NIC,Raipur           Image: Second and developed by NIC,Raipur <tht< td=""><td>Designed and developed by NIC,Raipur</td><td>Designed and developed by NIC, Raipur</td><td></td><td></td><td>Save</td><td>Clear</td><th>Delete ECS_Entry</th><td></td><td></td><td></td><td></td></tht<>                                                                                                    | Designed and developed by NIC,Raipur                                                                                                    | Designed and developed by NIC, Raipur                                                                                                    |                                         |                       | Save              | Clear          | Delete ECS_Entry          |           |        |        |       |
| 🔰 🥽 🚥 🔤 🙋 🕏 🎻 🔯 🖉 🖉 🖉 🖉                                                                                                    | A 💭 🚾 🔤 😫 🜲 🎻 🔯 🔍 🔍 🔍 🖓 🖓                                                                                                    |                                                                                                    | - <u> </u>                                                                                                    |                                         |                       | Designe           | d and develop  | oed by NIC,Raipur         |           |        |        |       |
|                                                                                                    | /                                                                                                    |                                                                                                    | /                                                                                                    |                                         | sar> 🚾                |                   | 8              |                           |           |        | 🖉 co 🚺 | 🌏 오 I |

#### NOTE:

Users are able to insert **Basic & Grade** pay according to their Calculations.

By changing the amount in the basic or grade pay box the gross amount can visible in the gross amount box.

As we change the amount in any allowance or deduction boxes the gross amount & net amount also change accordingly.

7) Guideline for using Form No 76(GIS & FBF): DDO can prepare the bills for form no 76.

Types of Bills cover under form no 76 are: GIS & FBF bills can prepare in this form.

|                           |                       | ENTRY FORM FO             | OR FORM NO 24 & 76           |           |  |
|---------------------------|-----------------------|---------------------------|------------------------------|-----------|--|
| Login DDO                 | 6604009               |                           |                              |           |  |
| Employee Code             | 66040090006           | lq/khj dqek               | j nkl                        |           |  |
| Date Of Retirement        | 31-mar-2011           |                           |                              |           |  |
| Actual DDO                | 6604009               |                           |                              |           |  |
| DIRECTOR TREASURY AC      | COUNTS & PENSION F    | RAIPUR                    |                              |           |  |
| Name                      | S.K.Das               | 00.47                     |                              |           |  |
| Section Name              | Treasury and Accts A  | Admn                      | Designation Name             | DIRECTOR  |  |
| Pay Month Year            | 09/2013               |                           |                              |           |  |
| Payment Type              | 76-GIS                |                           | ~                            |           |  |
| Basic                     | 13460                 |                           | Grade Pay                    | 2800      |  |
| NOTE                      | बेसिक-पे और बेड-पे कल | त्र बेसिक-पे और बेड-पे हं | ोना चाहिए जितने महीनो का बिल | ा है।     |  |
| Bill Unit                 | GIS                   |                           |                              |           |  |
| Heads                     | 00-8011-00-107-000    | 0-000-00-00-V             | ~                            |           |  |
|                           |                       |                           |                              | 17 Sep 12 |  |
| Sanctioning Authority Nam | e 6604009-DIRECTOR    | R TREASURY ACCOU          | NTS & PENSION RAIPUR         | ^         |  |
| & DDOCODE                 |                       |                           | Senation Onder Data          |           |  |
| Sanction Order No.        |                       |                           | Sanction Order Date          | 17-Sep-13 |  |
|                           | 17-Sep-13             |                           |                              | 17-Sep-13 |  |
| <u> </u>                  |                       | GI                        | S-Details                    |           |  |
| Gross Amount              |                       |                           |                              |           |  |
| Net Amount                |                       |                           |                              |           |  |
| Remarks (If Any)          |                       |                           |                              |           |  |
|                           |                       | GIS-A                     | Allowance Details            |           |  |
| DearnessPay               |                       | į į                       | Dearness Allowance           | 0         |  |
| Special Pay               |                       | þ                         | HR Allowance                 | 0         |  |
| Other Allowance           | 0                     |                           | Other Allowance Details      | -         |  |
|                           |                       | GIS-I                     | Deduction Details            |           |  |
| GPF/CPS contribution      | 0                     |                           | Incometax                    | 0         |  |
| Professional Tax          | 0                     |                           | House Rent                   | 0         |  |
| Other Deduction           | 0                     |                           | Other Deduction Details      | -         |  |
|                           |                       | Save Cle                  | ear Delete ECS_Er            | ntry      |  |
|                           |                       | Designed an               |                              |           |  |
|                           |                       | Designed an               | d developed by NIC,Raipur    |           |  |

#### NOTE:

Users are able to insert Basic & Grade pay according to their Calculations.

By changing the amount in the basic or grade pay box the gross amount is visible in the gross amount box.

As we change the amount in any allowance or deduction boxes the gross amount & net amount can change accordingly.

## 8) Guideline for using Form No 76(Scholarship) & 47:

| DDOCODE                                 | 6604009                  | Financial Year              | 2013_14  |  |
|-----------------------------------------|--------------------------|-----------------------------|----------|--|
| DIRECTOR TREASURY A                     | CCOUNTS & PENSION RAIP   | UR                          |          |  |
| Month/Year                              | 09/2013                  | Form No                     | 47 🗸     |  |
| Billtype                                | Select                   |                             | <b>v</b> |  |
| Bill Unit                               |                          |                             |          |  |
| Year of Award                           |                          | Format(2012_13)             |          |  |
| Kind of<br>Scholarship/Stipend          |                          |                             | li       |  |
| Name of Stipend /<br>Scholarship Holder |                          |                             |          |  |
| Monthly value of<br>Schorlarships       |                          | Number of Days Drawn        |          |  |
| Amount Drawn                            |                          | Deduction(ifany)            |          |  |
| Remark                                  |                          | A.                          |          |  |
| Select Heads                            | Select                   | \<br>\                      |          |  |
| Allotments                              |                          | Expenditure Excluding Bills | •        |  |
| TotalExpendituretillDate                |                          |                             |          |  |
| SelectCorrectAccountType                | OCurrentAccount OVendorA | lecount                     |          |  |
| State                                   | ~                        | District                    | ~        |  |
| BankName                                | ×                        | BranchName                  | V        |  |
| IFSCCode                                |                          | MICRCode                    |          |  |
| BranchAddress                           |                          |                             |          |  |
| AccountNo                               |                          |                             |          |  |
| Account Holder Name                     |                          |                             |          |  |

### NOTE:

DDO can create the scholarship bill under from no 47 & 76.In order to prepare bills under this form please use different bill unit for each bill number .Bill unit must be unique within the month for DDO.All bills within the bill unit must use either SBI account or NON SBI account. All the bill within the single bill unit must used single head for DDO in a month.

## 9) Guideline Report Generation:

|                      | e-Bill                                         |                                         |
|----------------------|------------------------------------------------|-----------------------------------------|
| LogOut               |                                                |                                         |
| Bills Entry > Person | nal Claim Bills + Reports + Treasury +         |                                         |
|                      | REPORT FORM FOR FORM<br>No33 34 35 46 24 40 76 |                                         |
|                      | DDO CODE 6604009                               |                                         |
|                      | Financial Year 2013_14                         |                                         |
|                      | Form No 33 V                                   |                                         |
|                      | Bill type ELECTRICITY OR WATER BILL 🔽          |                                         |
|                      | Month/Year 08/2013 v                           |                                         |
|                      |                                                |                                         |
|                      | Status of Bill                                 |                                         |
|                      | Current Date 18-Sep-13                         |                                         |
|                      |                                                |                                         |
|                      | View Report                                    |                                         |
|                      | Designed and developed by MIC Printer          |                                         |
|                      | Designet and developed by Ntc,naiptil          |                                         |
|                      |                                                | ,,,,,,,,,,,,,,,,,,,,,,,,,,,,,,,,,,,,,,, |
|                      |                                                |                                         |
|                      |                                                |                                         |
|                      |                                                |                                         |
| /                    |                                                |                                         |
|                      |                                                |                                         |
|                      |                                                |                                         |
|                      |                                                |                                         |
|                      |                                                |                                         |

#### NOTE:

In order to generate the report, first click the Reports form .In the report generation form the data display according to the login DDO.All the bills of the DDO display according to the month. The status of the bill whether it is Checked or Finalized display as we select the bill unit.

The User is able to verify the data in the report through the **View Report** Button.

10) Process of Finalizing the BILL:

|                                    | C-DIII                                         |  |
|------------------------------------|------------------------------------------------|--|
| LogOut                             |                                                |  |
| Bills Entry > Personal Claim Bills | s Reports Treasury                             |  |
|                                    | REPORT FORM FOR FORM<br>No33 34 35 46 24 40 76 |  |
|                                    | DDO CODE 6604009                               |  |
|                                    | Financial Year 2013_14                         |  |
|                                    | Form No 33 🗸                                   |  |
|                                    | Bill type ELECTRICITY OR WATER BILL 🔽          |  |
|                                    | Month/Year 08/2013 v                           |  |
|                                    | Bill Unit 1 🗸                                  |  |
|                                    | Status of Bill Ochecked ©Finalised<br>F        |  |
|                                    | BIR No                                         |  |
|                                    | Bill No                                        |  |
|                                    | Bill Date 18-Sep-13                            |  |
|                                    | Validate Report                                |  |
| ////////                           |                                                |  |
|                                    | Designed and developed by NIC,Raipur           |  |
|                                    |                                                |  |

### NOTE:

In order to finalize the Report, first we have to click the finalized option in the form. As we click the finalized option ,the boxes for BTR NO & BILL NO appear and after inserting the BTR NO and BILL NO, the software check whether BILL No & BTR NO is valid or not. After the successful checking of BILL NO and BTR NO, the user can finalized the Report by clicking the **Validate Report** Button.

# 11) Final Step of Report Generation:

|                                                        | e-Bill                                                  |      |  |
|--------------------------------------------------------|---------------------------------------------------------|------|--|
| LogOut<br>Bills Entry > Personal Claim Bills > Reports | Treasury                                                |      |  |
| R                                                      | EPORT FORM FOR FORM No33,34,35,46,24,40,76              |      |  |
| DDO CO                                                 | DE 6604009                                              |      |  |
| Financial                                              | Year 2013_14                                            |      |  |
| Form No                                                | 33 🗸                                                    |      |  |
| Bill type                                              | ELECTRICITY OR WATER BILL                               |      |  |
| Month/Y                                                | ar 08/2013 🗸                                            |      |  |
| Bill Unit                                              | 1 🗸                                                     | (/// |  |
| Status of                                              | Bill OChecked ©Finalised<br>F                           |      |  |
|                                                        | BTR No <mark>1962741</mark><br>Bill No <mark>173</mark> |      |  |
| Bill Date                                              | 05-Aug-13                                               |      |  |
|                                                        | Form33 Report Front Side<br>Form33 Report Back Side     |      |  |
| View F                                                 | eport Form33 Report Attachments                         | (/// |  |
|                                                        | Treasury Voucher slip<br>ECS Details                    |      |  |
|                                                        |                                                         |      |  |

# NOTE:

After successful finalizing the data a message for successful insertion is display & the user can display the report through the **View Report** Button.

12) Guideline to Unfinalize the Bill:

| e-Bill                                                                                                    |  |
|----------------------------------------------------------------------------------------------------|--|
| LogOut<br>Bills Entry Personal Claim Bills ) Reports ) Treasury )                                                                                                    |  |
| Bills Entry       Personal Claim Bills       Reports       Treasury         FORM TO UNFINALIZED BILL         Login DDO       JOINT DIRECTOR TREASURY         ACCOUNTS & PENSION RAIPUR       Select DDO to         Select DDO to       Imanized         Financial Year       2013_14         Form No       24         Bill type       LEAVE ENCHASHMANT         Month/Year       00/2013         Please Select from below to get Details         Bill Unit       1         Status of Bill       F         BTR No       1963087         Bill Date       19-Aug-13         Bill Date       19-Aug-13         Treasury       \$         Status       \$         Jufinalized       Iufinalized |  |
| BILLUNIT<br>Select                                                                                                    |  |

#### NOTE:

Only Treasuries can unfinalized the bill. As the treasury login to unfinalized the bills all the DDO which are comes under that treasury display in the **"Select DDO to Unfinalized Option".** By selecting the particular form no, bill type & month year the related bill units are display below .By selecting the particular bill unit the related BILL No. and BTR No. display in the boxes. Bills with Treasury Status 'S','N','R','O' can only Unfinalized. After clicking the **Unfinalized** Button the Treasury can unfinalized the bill.